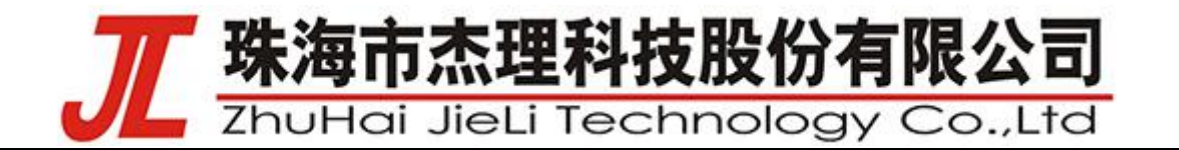

This translated version is for reference only, and the English version shall prevail in case ofany discrepancy between the translated and English versions. 版权所有 2022 杰理科技有限公司未经许可,禁止转载

## BLE GATT Profile 数据通信示例说明

(v0.0.1)

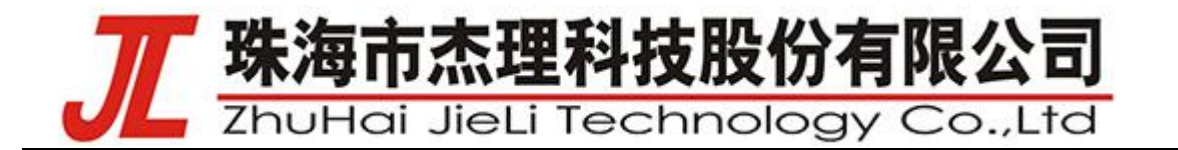

## 1. BLE 相关接口(以 Watch SDK 示例说明,其他 SDK 类似)

#### 1.1 BLE 原始数据获取:

1.1.1 BLE 命令数据获取:

<u>static void cbk\_packet\_handler(uint8\_t packet\_type, uint16\_t channel, uint8\_t \*packet, uint16\_t size)</u>, 如下图1所示:此函数包括了建立连接处理(HCI\_SUBEVENT\_LE\_CONNECTION\_COMPLETE)、断开连 接处理(HCI\_EVENT\_DISCONNECTION\_COMPLETE)、还有 MTU(ATT\_EVENT\_MTU\_EXCHANGE\_COMPLETE) 设置等命令。

| board_701n_demo          | o_cfg.h × le_smartbox_multi_client.c × le_smartbox_module.c ×                                                                                                    |  |
|--------------------------|----------------------------------------------------------------------------------------------------|--|
| 298<br>299<br>300<br>301 | * - send a notification when the requested ATT_EVENT_CAN_SEND_NOW is received<br>*/                                                                              |  |
| 302                      | /* LISTING <del>START(packetHandler)</del> : Packet Handler */                                                                                                   |  |
| 303                      | static void cbk_packet_handler (uint8_t packet_type, uint16_t chargel, uint8_t *packet, uint16_t size)                                                           |  |
| 304 📮                    |                                                                                                    |  |
| 305                      | int mtu                                                                                                    |  |
| 306                      | u32 tmp                                                                                                    |  |
| 307<br>308               | const char attribute_name                                                                                                    |  |
| 309 白                    | switch packet_type                                                                                                    |  |
| 310                      | case HCI_EVENT_PACKET                                                                                                    |  |
| 311 🕀                    | switch hci_event_packet_get_type packet                                                                                                    |  |
| 312                      |                                                                                                    |  |
| 313                      | /* case DAEMON_EVENT_HC1_PACKET_SENT: */                                                                                                    |  |
| 314                      | /* Dreak, */                                                                                                    |  |
| 216                      | CERCE ALL_DEVENT_HARDLD_VALUE_INDICATION_COMPLETED                                                                                                    |  |
| 317                      | Ing Into All BURK ANDEL WEDE INFORTON CONFERENCE                                                                                                    |  |
| 318                      | can be send now wake milli                                                                                                    |  |
| 319                      | break                                                                                                    |  |
| 320                      |                                                                                                    |  |
| 321                      | Case HCI_EVENT_LE_META                                                                                                    |  |
| 322 自                    | switch hci_event_le_meta_get_subevent_code packet)                                                                                                    |  |
| 323 印                    | case HCI_SUBEVENT_LE_CONNECTION_COMPLETE                                                                                                    |  |
| 324                      | set_app_connect_type TYPE_BLE                                                                                                    |  |
| 325                      | app_change_key_is_press 0 //更新模式为非app切换模式                                                                                                    |  |
| 326                      | con nancie - little endian read lo packet. 4                                                                                                    |  |
| 220                      | comparing into the subproving because house the subproving contrained                                                                                            |  |
| 320                      | connection_update_complete_success packet = or,<br>ble urgent and program BLE CMD_ATT_SEND_NUTeon handle_ att nam huffer _ATT_RAM_BURGIZE_ATT_LOCAL_DAVIOAD_SIZE |  |
| 330                      | set ble work state BIR ST CONNECT                                                                                                    |  |
| 331                      |                                                                                                    |  |
| 332                      | BURN(0)==(ETCOMBECTION, VERIET)                                                                                                    |  |

图 1

回调注册:在 void ble\_profile\_init(void)函数中完成了注册,如下图 2 所示:分别把 att\_server、 hci\_event、l2cap、ancs\_client 的消息回调都注册成了 <u>cbk\_packet\_handler</u>。

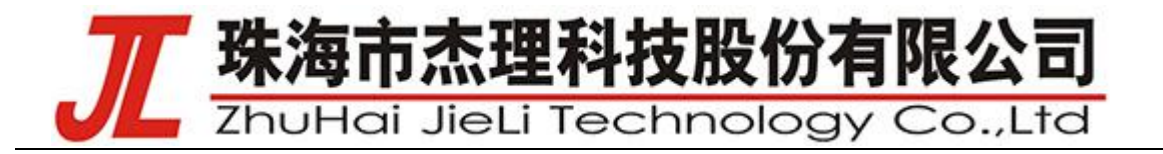

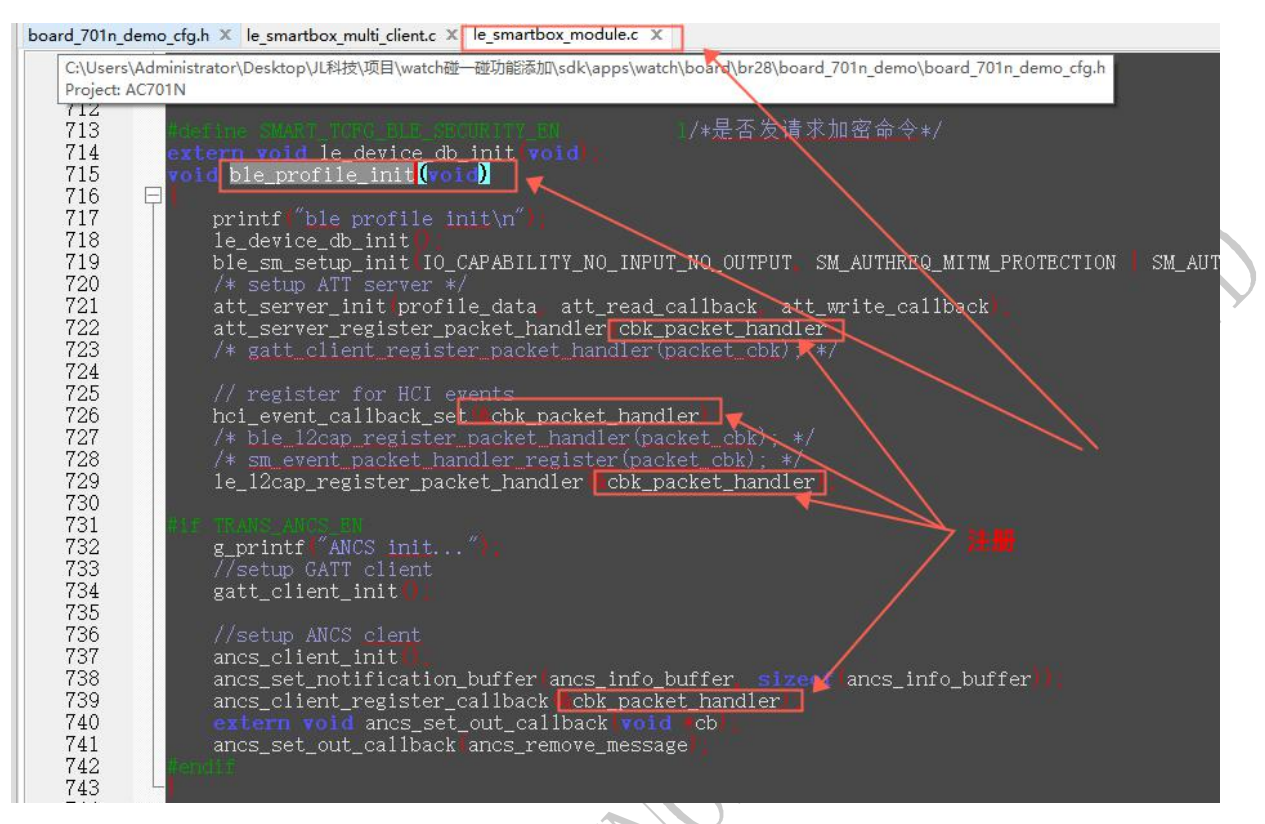

#### 1.1.2 BLE 对传数据获取:

<u>static uint16 t att read callback(hci con handle t connection handle, uint16 t att handle,</u> <u>uint16 t offset, uint8 t \*buffer, uint16 t buffer size)</u>, 主机所有对从机读(read)的服务都是这里处理。 回调注册在,在 void ble\_profile\_init(void)函数中完成了注册,如下图 3 所示:

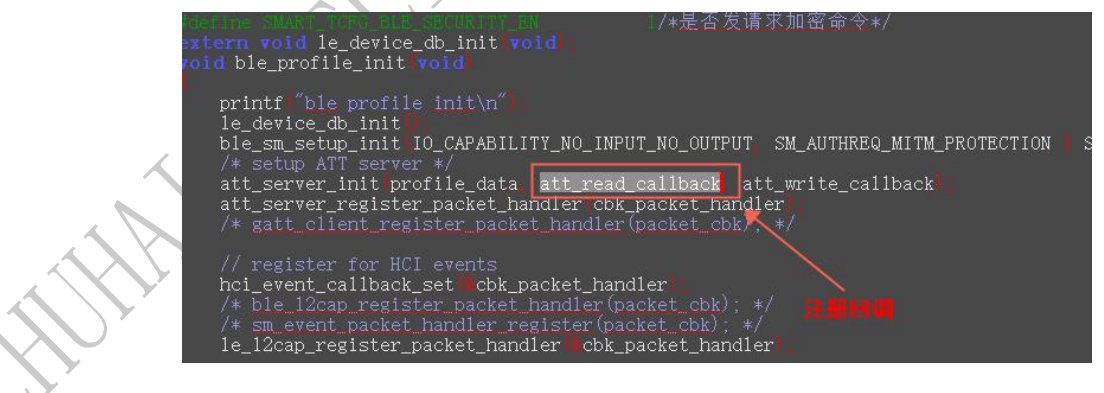

图 3

<u>static int att\_write callback(hci\_con\_handle\_t\_connection\_handle, uint16\_t\_att\_handle, uint16\_t</u> <u>transaction\_mode, uint16\_t offset, uint8\_t \*buffer, uint16\_t buffer\_size)</u>, 主机所有对从机写(write)的服务都是这里处理。

回调注册在,在 void ble\_profile\_init(void)函数中完成了注册,如下图 4 所示:

AC63XXN All information provided in this document is subject to legal disclaimers © JL.V. 2019. All rights reserved.

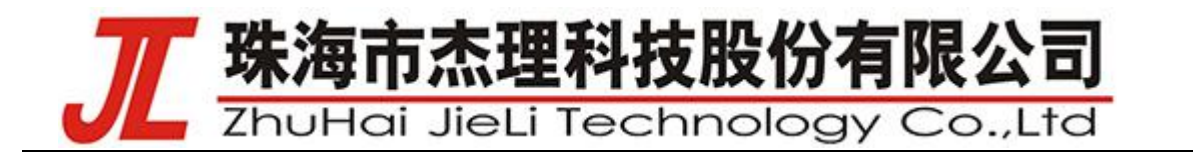

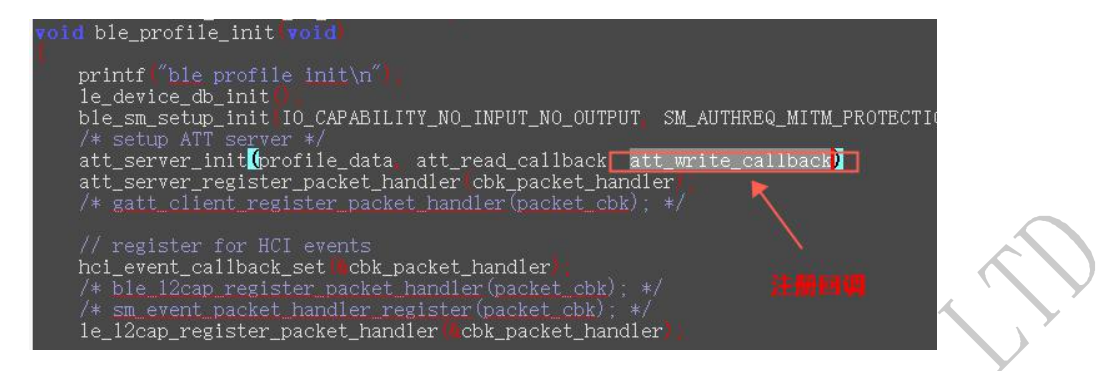

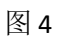

#### 1.1.3 BLE 对传数据流程

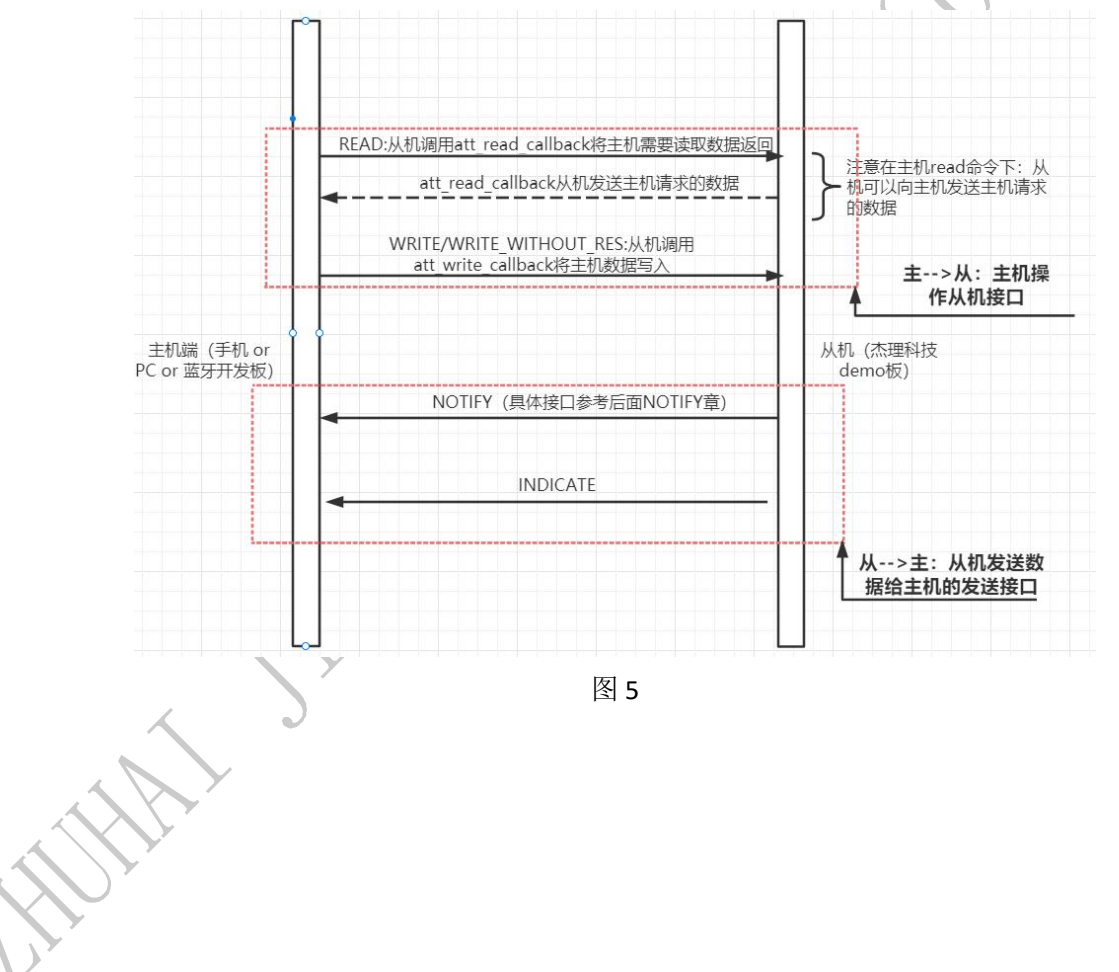

为方便客户理解 att read callback、att write callback 作用,客户可参考下图 5 理解。

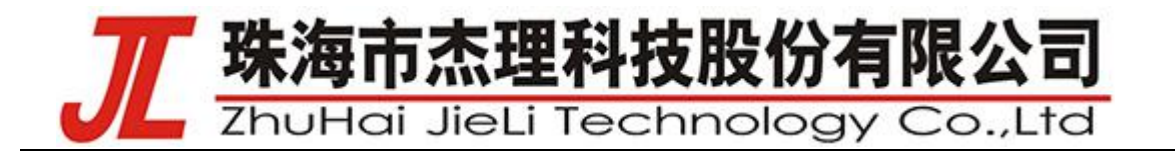

### 2 新建一个 BLE 服务以 Watch SDK 示例说明,其他 SDK 类似

2.1 了解什么是公用 UUID、私有 UUID? 对应服务(service)下的角色(characteristic) 应该设置什么功能?

2.1.1 公用 UUID、私有 UUID?

公用 UUID 即 SIG 已经规定好了的 UUID,若使用需要按照规定的 characteristic(属性)去添加,如 下图所示的 1800、1801、-----1812、(<u>16-bit UUID Numbers Doc</u>ument.pdf 这个文件有写了的 UUID 都 属于已经规定好了的)。私有 UUID 即没有被上述问价规定的 UUID、比方说 ae00,本次举例我使用 UUID-ae01(即 ae01 服务)。注意:这里 UUID 即代表一个 BLE 服务。

2.1.2 对应服务(service)下的角色(characteristic)主要设置以下功能。

- NOTIFY:从机可以通知主机,不检查使能通知 CCC (不需要对方回应答包,没有流控)。
- INDICATE: 从机可以指示主机,不检查使能通知 CCC (需要对方回应答包,有流控)
- READ: 主机读, 有流控
- 📕 WRITE: 主机写,有流控
- ▶ WRITE\_WITHOUT\_RESPOND: 主机写了不回应,没有流控 主机-->从机: READ、WRITE、WRITE\_WITHOUT\_RESPOND。 <u>从机-->主机:NOTIFY、INDICATE。</u> 同时用户需要考虑数据传输是否需要流控。
- 2.1 使用杰理工具生成 profile\_data 并验证:
- 使用: 打开 make gatt services v1.0.4 (杰理 profile data 生成软件), 查看 make gatt services 工具说明.pdf 了解工具使用。

例子:比方说我在 gatt\_profile.cfg 里面添加了一个 ae10 的私有 UUID,如下图 6 所示:再点击 gatt\_inc\_generator.exe 执行一下,就会生成的 gatt\_profile\_cfg.h 文件(即最终的 profile\_data 和 handle)

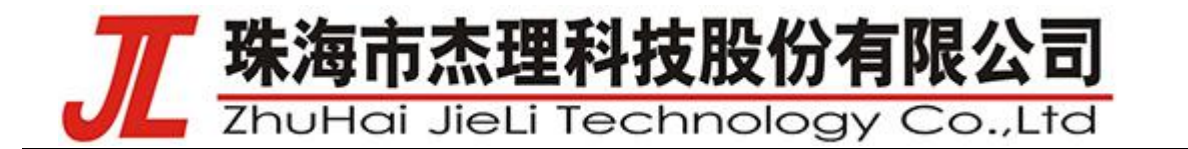

PRIMARY SERVICE, 1800 CHARACTERISTIC, 2a00, READ | WRITE | DYNAMIC,

**PRIMARY SERVICE, 1801** CHARACTERISTIC, 2a05, INDICATE,

PRIMARY SERVICE, ae30 CHARACTERISTIC, ae03, WRITE WITHOUT RESPONSE | DYNAMIC, CHARACTERISTIC, ae04, NOTIFY, CHARACTERISTIC, ae05, INDICATE, CHARACTERISTIC, ae10, READ | WRITE | DYNAMIC,

//set handle start 0x0080 GATT HANDLE BEGIN, 0080

PRIMARY SERVICE, ae00 CHARACTERISTIC, ae01, WRITE\_WITHOUT\_RESPONSE | DYNAMIC, CHARACTERISTIC, ae02, NOTIFY,

添加的服务

PRIMARY SERVICE, ae10 CHARACTERISTIC, ae11, WRITE\_WITHOUT\_RESPONSE | DYNAMIC CHARACTERISTIC, ae12, NOTIFY,

- 图 6
- 使用:将生成的 gatt\_profile\_cfg.h 里面的数据替换掉原来代码里面的 profile\_data[]数组和对应 handle。如下图 7、8 所示: 替换之后可直接编译(看编译是否通过)。

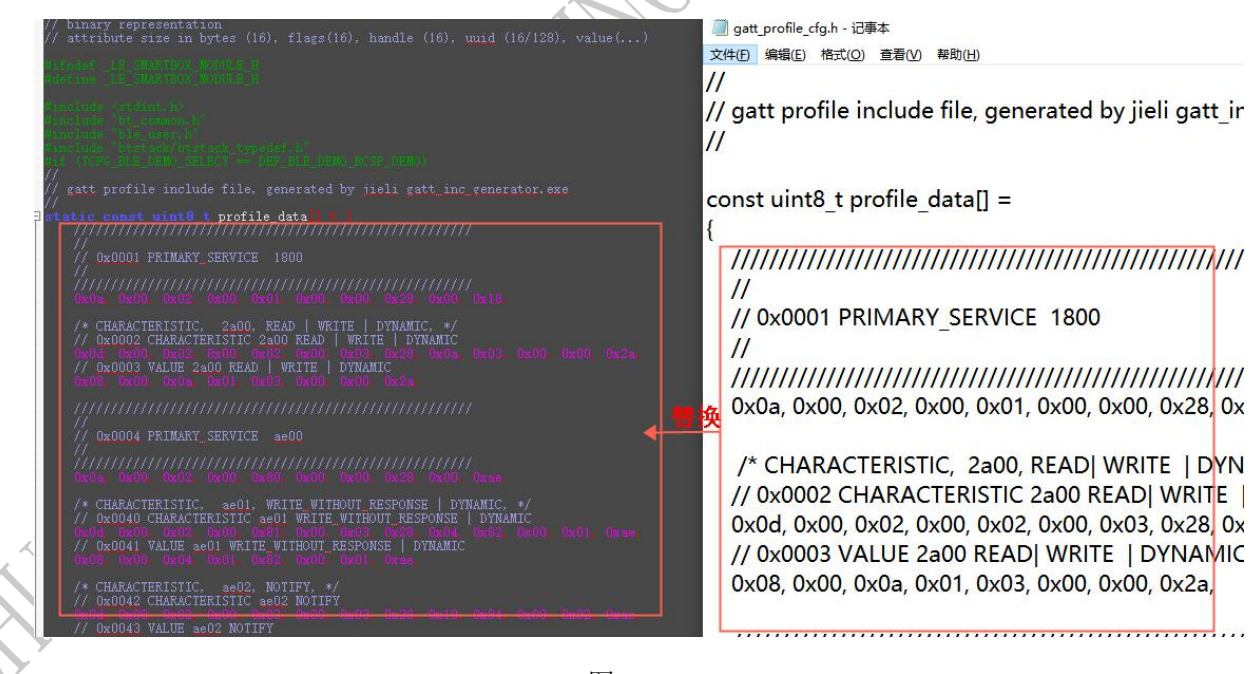

图 7

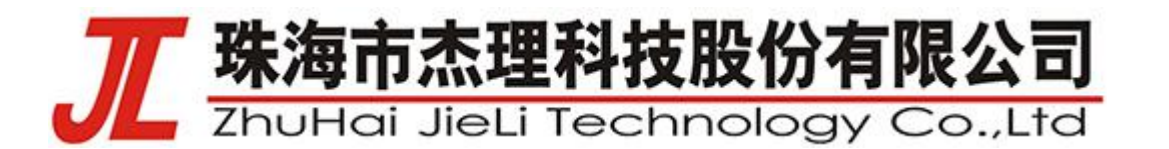

| 0x00, 0x00                                                                                                    | // characteristics <> handles                                         |
|----------------------------------------------------------------------------------------------------|-----------------------------------------------------------------------|
|                                                                                                    | //                                                                    |
|                                                                                                    | #define ATT_CHARACTERISTIC_2a00_01_VALUE_HANDLE 0x0003                |
| // characteristics <> handles                                                                                                    | #define ATT CHARACTERISTIC 2a05 01 VALUE HANDLE 0x0006                |
| Addine ATT CHARACTERISTIC 2:00 OF VALUE HANDLE 0:0008                                                                             | #define ATT_CHARACTERISTIC_2a05_01_CLIENT_CONFIGURATION_HANDLE 0x0007 |
| #define ATT CHARACTERISTIC 2005 01 VALUE MANDLE 0x0006                                                                            | define ATT CHARACTERISTIC ae03 01 VALUE HANDLE 0x000a                 |
| #define ATT_CHARACTERISTIC_2#05_01_CLIENT_CONFIGURATION_HANDLE 0                                                                  | #define ATT_CHARACTERISTIC_ae04_01_VALUE_HANDLE 0x000c                |
| #define ATT_CHARACTERISTIC_ae03_01_VALUE_HANDLE_0x000a                                                                            | #define ATT_CHARACTERISTIC_ae04_01_CLIENT_CONFIGURATION_HANDLE 0x000d |
| deFine ATT_CHARACTERUSTIC_ge04_01_VALUE_HAMITLE_0x000c                                                                            | #define ATT_CHARACTERISTIC ae05_01_VALUE_HANDLE 0x000f                |
| FORTING ATT_VORMATIONED/TIC_REV4_VL_CORENT_CONFIGURATION_ERMEND; V.<br>FORESHED ATT_UNARACTURPICTIC_REV5_01_VENTUR_MANDLE_DAVADAR | #define ATT_CHARACTERISTIC_ae05_01_CLIENT_CONFIGURATION_HANDLE 0x0010 |
| #define ATT CHARACTERISTIC and 5 OL CLIENT CONFIGURATION RANDOLE ()                                                               | #define ATT_CHARACTERISTIC_ae10_01_VALUE_HANDLE 0x0012                |
| #define ATT CHARACTERISTIC ae10 01 VALUE HANDLE 0x0012                                                                            | #define ATT CHARACTERISTIC ae01 01 VALUE HANDLE 0x0082                |
| #define ATT_CHARACTERISTIC_se01_01_VALUE_HANDLE 0z0002                                                                            | #define ATT_CHARACTERISTIC_ae02_01_VALUE_HANDLE 0x0084                |
| #Geffine ATT_CHARACTERISTIC_a602_01_VALUE_HANDLE_0x0004                                                                           | #define ATT CHARACTERISTIC ae02 01 CLIENT CONFIGURATION HANDLE 0x0085 |
| #define ATT_CHARACTERISTIC acts_of_CLENT_CONFIGURATION_HANDLE ()                                                                  | #define ATT_CHARACTERISTIC_ae11_01_VALUE_HANDLE 0x0088                |
| PORTINE ATL VERYAGINGTONIA SELLUL VELUS HANDLE VZVVOO<br>Revenue Voor onkervoorgenoorge velus on value avantet Gevoore            | #define ATT_CHARACTERISTIC_ae12_01_VALUE_HANDLE 0x008a                |
| Refine ATT_CHARACTERISTIC_ac12_01_CLIENT_CONFIGURATION_HANDLE 0.                                                                  | #define ATT_CHARACTERISTIC_ae12_01_CLIENT_CONFIGURATION_HANDLE 0x008b |

- <u>简述 nrf 使用</u>:
- 此时再<u>通过连接手机验证新加的 BLE 服务是否能被手机识别(确保添加服务正常)</u>:
  - 1) 、将板子连接手机 nrf
  - 2)、再对比改服务前和后是否新增自己修改的服务:如下图 9 所示就是我添加的 AE10 的服务。

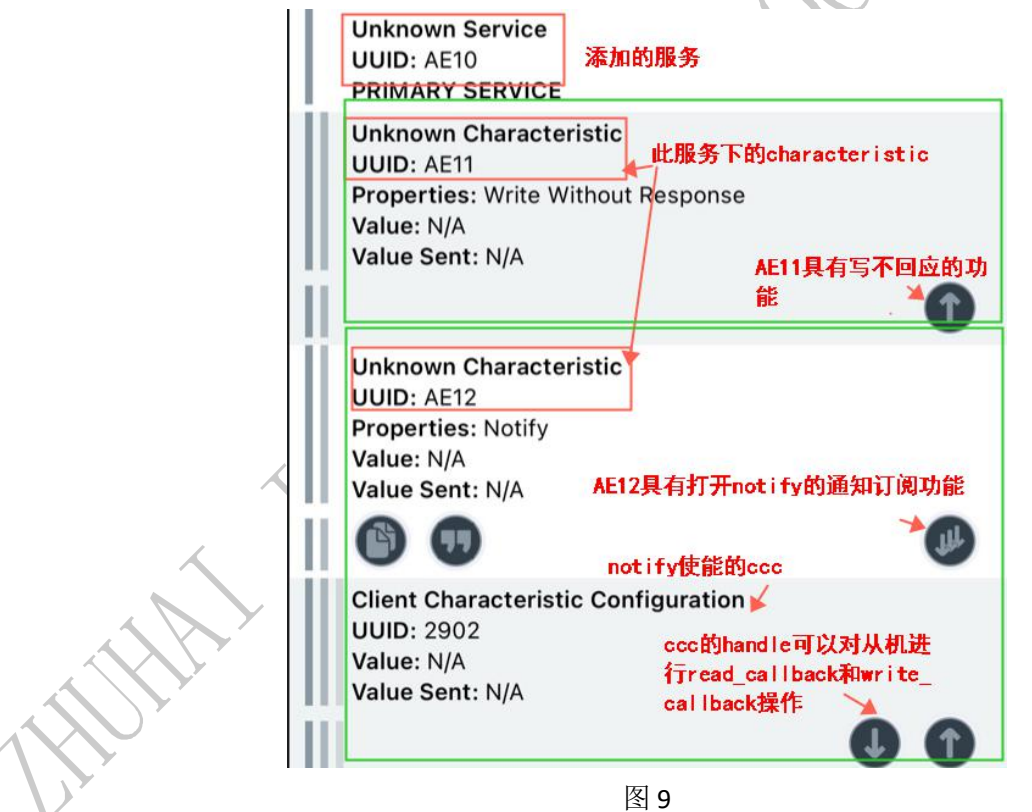

2.2 在 write\_callback、read\_callback 中新增处理此服务的接口(说明:这两个即服务回 调函数,一般不做更改):

注意:生成的 <u>handle</u>有什么作用呢?说明:设备在连接后想要操作某个服务就直接对它 <u>handle</u> <u>AC63XXN</u> All information provided in this document is subject to legal disclaimers © JL.V. 2019. All rights reserved. **User manual Rev0.0.1—2022/11/11 7**of**18** 

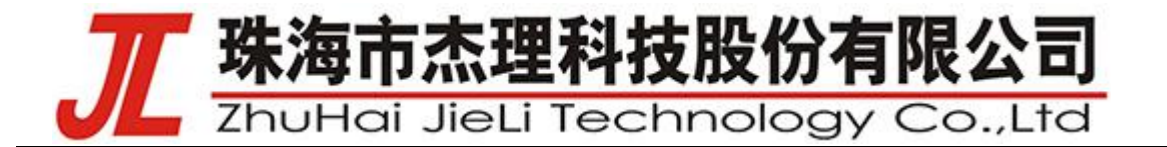

操作即可。下面举例也是直接操作 handle 去接收和发送消息(相当于生成的 handle 就是每一个 UUID 的名字/标签)。

NOTIFY: 从机通知主机。 notify 的 handle 有两个 (如下图 10 所示 VALUE HANDLE、 CLIENT\_CONFIGURATION\_HANDLE),两个 handle 的代码都需要添加。

VALUE\_HANDLE: 可调用此接口通知主机(如下图 11 所示使用,这个就是发送接口: 对应 的参数分别是: 服务对应 value handle、发送数据地址、发送数据长度、以什么方式发送《可 <u>以参考 att.h 中 att op type e 结构体,默认可选择 ATT OP NOTIFY</u>)。客户使用即在需要的 地方添加 app send user data(...)。

CLIENT CONFIGURATION\_HANDLE: 主机使能 notify, 此 hanle 放到 write\_callback、read\_callback 中(如下图\_12 (att\_write\_callback)、13 (att\_read\_callback)所示添加 case 即可(分别只需要 <u>添加 case ATT CHA...HANDLE:一行代码)</u>), 主机使能会调用这个 case 执行 att\_set\_ccc\_config 进行使能、和 att\_get\_ccc\_config 获取 ccc 配置。

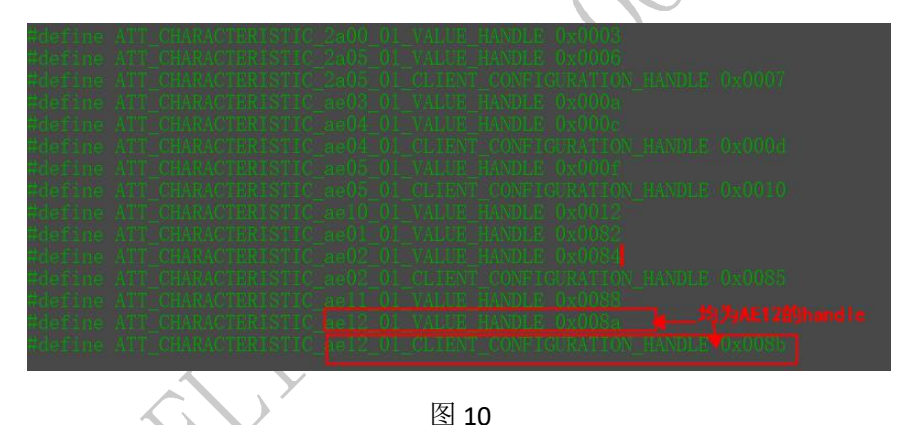

app\_send\_user\_data ATT\_CHARACTERISTIC\_ae12\_01\_VALUE\_HANDLE\_data lenv ATT\_OP\_NOTIFY tatic int app\_send\_user\_data u16 handle, u8 #data, u16 len, u8 handle\_type u32 ret - APP BLE NO ERROR if (lcon\_handle) | return APP\_BLE\_OPERATION\_ERROR ret = ble\_user\_cmd\_prepare BLE\_CMD\_ATT\_SEND\_DATA. 4. handle. data len. handle\_type) if (ret == BLE\_BUFFER\_FULL)
 ret = APP\_BLE\_BUFF\_FULL

AC63XXN User manual All information provided in this document is subject to legal disclaimers © JL.V. 2019. All rights reserved. Rev0.0.1—2022/11/11

80f18

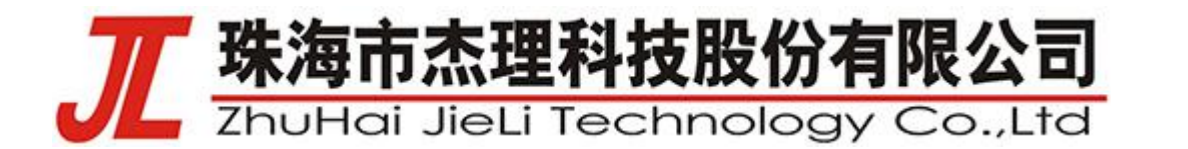

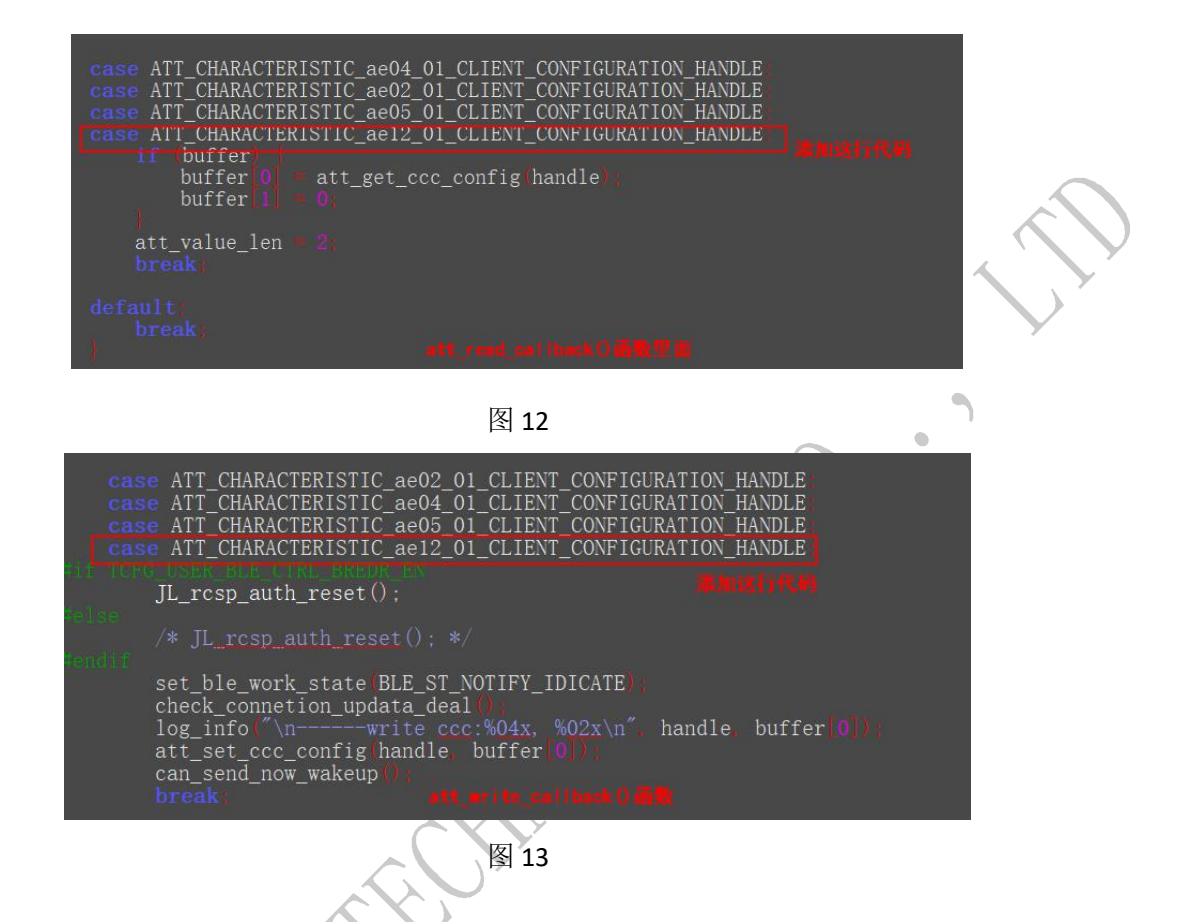

INDICATE:从机指示主机。它和 NOTIFY 代码添加一致,且也是具有两个 handle。和 NOTIFY 唯 一的不同即 INDICATE 发送数据给主机具有流控。

▶ WRITE: 主机写到从机。

VALUE\_HANDLE: 这个 handle 会放到 write\_callback 里,如下图 14: 添加在 att\_write\_callback 函数里: ①添加具有 write 功能的 case (即下图"添加服务 handle")。②添加执行代码,比如下 图代码执行将主机发过来的数据保存在 test\_read\_write\_buf 数组里面 (用户可自行修改)。

| 4 Charles | JL_rcsp_auth_reset();                                                                                                    |                                                                  |
|-----------|----------------------------------------------------------------------------------------------------|------------------------------------------------------------------|
| +615E     |                                                                                                    |                                                                  |
|           | <pre>set_ble_work_state BLE_ST_NOTIFY_I<br/>check_connetion_updata_deal<br/>log_info '\nwrite coc:%04x,<br/>att_set_ccc_config handle buffer<br/>can_send_now_wakeup ')<br/>break</pre> | DICATE  <br>%02x\n", handle, buffer 0]}; .<br>0]; :<br># Thundle |
| cas       | ATT_CHARACTERISTIC_ae10_01_VALUE                                                                                                    | HANDLE                                                           |
|           | if offset tmpl6 offset<br>break off the tmpl6 offset                                                                                                    | buffer_size) tmp16 (<br>Cil来的风乐所存在test_read                      |
|           | memcpy itest_read_write_buf offset                                                                                                    | . buffer, buffer_size),                                          |

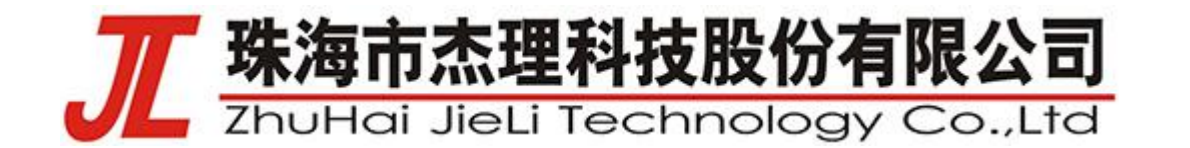

F READ: 主机读取从机。

VALUE\_HANDLE: 这个 handle 会放到 read\_callback 中,如下图 15 添加在 att\_write\_callback 函数里: ①添加具有 read 功能的 case(即下图添加服务 handle)。②以及添加执行代码(用户可自行修改)。

| log_info <sup>r</sup> read_callback                                   | , handle= 0x%04x,buffer= %08x\n                                                | _ handle, <u>1</u> u32 buffer)   | ά.         |   |
|-----------------------------------------------------------------------|--------------------------------------------------------------------------------|----------------------------------|------------|---|
| switch handle<br>case ATT_CHARACTERISTI<br>att_value_len str          | C_2a00_01_VALUE_HANDLE:<br>len gap_device_namelo                               |                                  | d_callback |   |
| if (Poffset >= att <u>.</u><br>break                                  | value_len   offset + buffer_                                                   | size <b>) &gt;</b> att_value_len | 4          | • |
| if buffer<br>memcpy buffer<br>att_value_len<br>log_info               | gap_device_name offset buffe<br>buffer_size<br>read gap_name: %s \n″ gap_d     | r_size                           |            | v |
|                                                                       |                                                                                |                                  |            |   |
| case ATT_CHARACTERISTI<br>att_value_len si<br>if offset att_<br>break | 2 ae10_01_VALUE HANDIR<br>cool test_read_write_buf<br>value_len offset buffer_ | size) att_value_len              | ť          |   |
| if buffer<br>memcpy buffer<br>att_value_len                           | test_read_write_buf_offset, b<br>buffer_size                                   | uffer_size                       |            |   |
| break                                                                 |                                                                                |                                  |            |   |
|                                                                       |                                                                                | )                                |            |   |

▶ WRITE\_WITHOUT\_RESPOND: 主机写了不回应。

VALUE\_HANDLE:和 WRITE 一样,不同是 WRITE\_WITHOUT\_RESPOND 无流控。

图 15

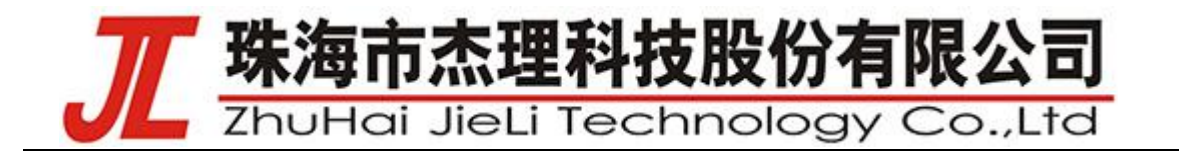

## 3 nrf 使用

| ● 自定义的 profile 配情 | 置如下:                                          |
|-------------------|-----------------------------------------------|
|                   | 1800                                          |
| TRIMARI_SERVICE,  |                                               |
| CHARACTERISTIC,   | 2a00, READ   WRITE   DYNAMIC,                 |
|                   |                                               |
| PRIMARY_SERVICE,  | 1801                                          |
| CHARACTERISTIC,   | 2a05, INDICATE,                               |
|                   |                                               |
| //set_handle_sta  | $rt_{0x0080}$                                 |
| CATT HANDLE DECL  | N 0090                                        |
| GATT_HANDLE_BEGT  | ν, 0080                                       |
|                   |                                               |
| PRIMARY_SERVICE,  | ff00                                          |
| CHARACTERISTIC,   | ff01, READ   DYNAMIC,                         |
| CHARACTERISTIC,   | ff02, READ   WRITE   DYNAMIC,                 |
| CHARACTERISTIC,   | ae03, NOTIFY,                                 |
|                   |                                               |
| ● ADD 揭作庙田        |                                               |
|                   |                                               |
|                   |                                               |
| 操作时保证目标板          | 固件程序在运行,并连接上打印信息。                             |
| app 为使用第三方的       | 的软件 nRF Master Control Panel(BLE),可以从应用宝商城下载, |
| 如下图:              |                                               |
|                   |                                               |

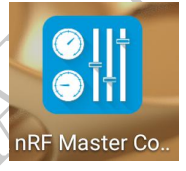

搜索设备

打开 app,进入搜索 ble 设备的界面,点击 scan 那就可以搜到一个 LE Counter 的设备,如下图:

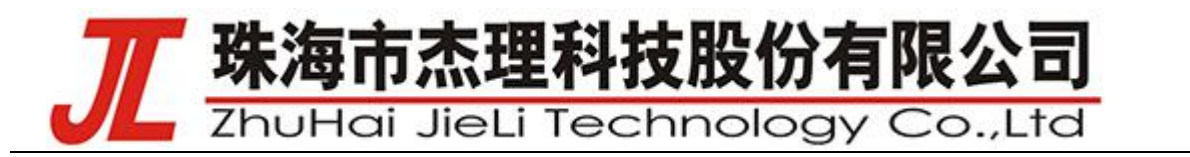

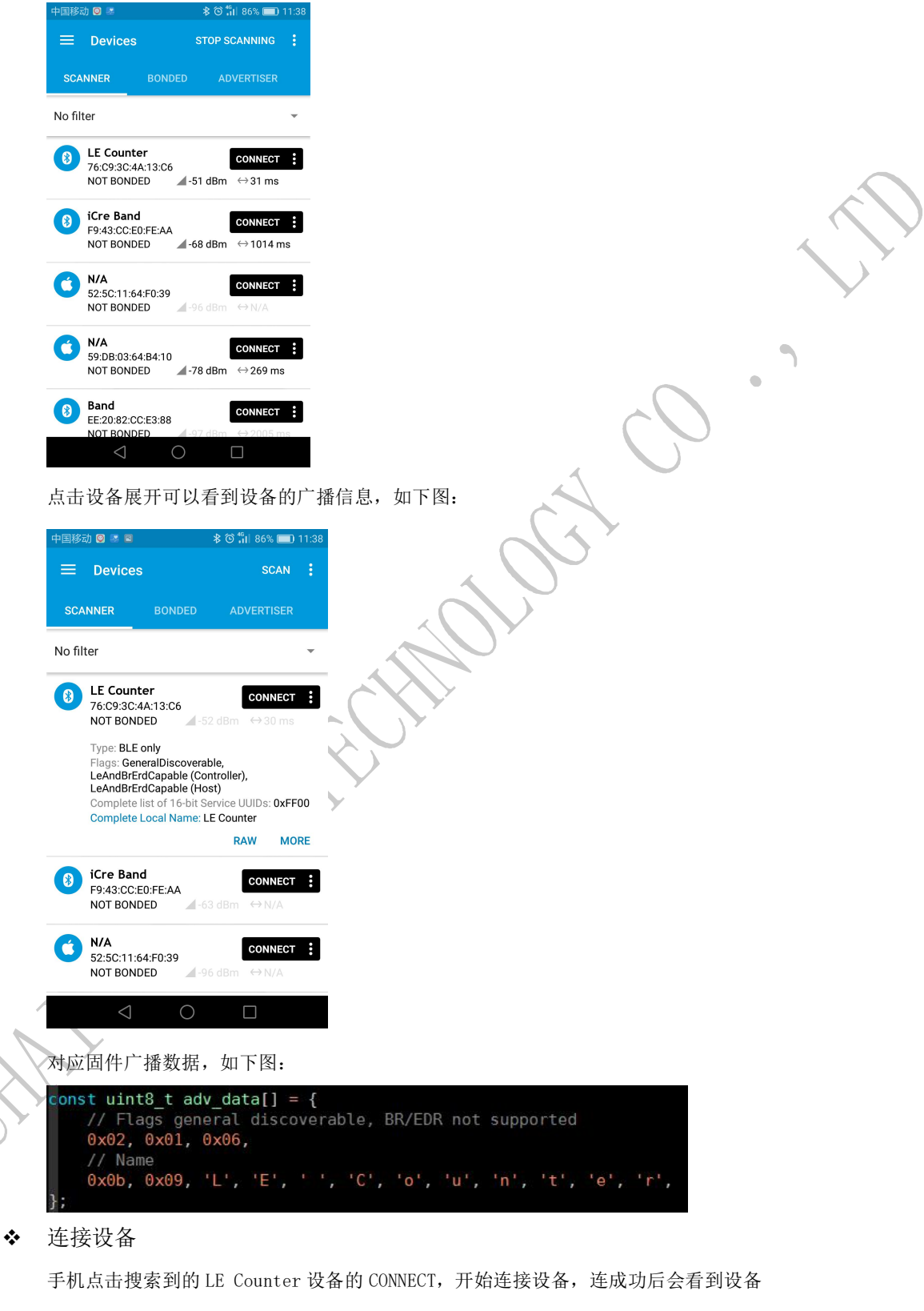

的广播信息和 server 服务的信息,如下图:

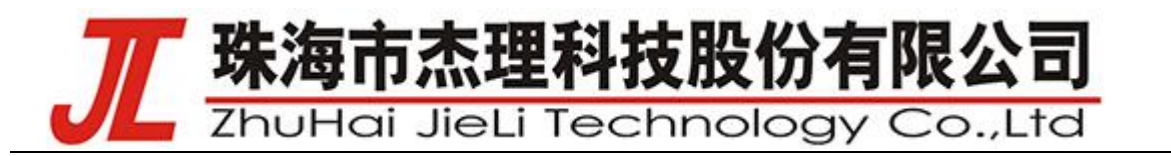

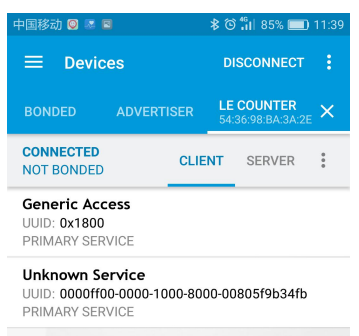

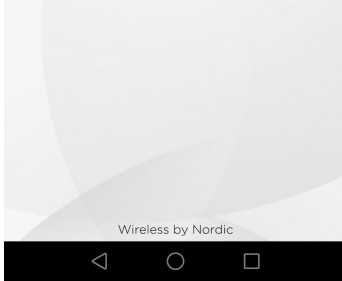

app 看到的是 128bit 长的 UUID,其实等同于 16bit 的 UUID。

转换方法:

其中 ABCD 就是 16bit 的 UUID 的值

♦ server 的服务信息

自定义的服务 UUID 为 0xFF00

点击 0xFF00 服务 展开服务信息

|   | 中国移动 🞯 🗷 🖻                                                                    | *                                              | ତି ╫ 85% 🔲                      | 11:39      |
|---|-------------------------------------------------------------------------------|------------------------------------------------|---------------------------------|------------|
|   | $\equiv$ Devices                                                              |                                                | DISCONNECT                      | :          |
|   | BONDED AD                                                                     | /ERTISER                                       | -E COUNTER<br>54:36:98:BA:3A:2E | ×          |
|   | CONNECTED<br>NOT BONDED                                                       | CLIENT                                         | SERVER                          | :          |
|   | Unknown Service                                                               | <b>e</b><br>00-1000-8000-                      | 00805f9b34fb                    |            |
|   | Unknown Char<br>UUID:<br>0000ff01-0000-1<br>Properties: READ                  | - <b>acteristic</b><br>000-8000-008            | 05f9b34fb                       | +          |
|   | Unknown Char<br>UUID:<br>0000ff02-0000-1<br>Properties: READ                  | - <b>acteristic</b><br>000-8000-008<br>, WRITE | ●<br>05f9b34fb                  | <u>+</u>   |
|   | Unknown Char<br>UUID:<br>0000ff03-0000-1<br>Properties: NOTII<br>Descriptors: | • <b>acteristic</b><br>000-8000-008<br>=Y      | 05f9b34fb                       | <u>+++</u> |
|   | Client Characteris<br>UUID: 0x2902                                            | stic Configurat                                | ion                             | +          |
|   | $\triangleleft$                                                               | 0                                              |                                 |            |
|   | 服务下的属                                                                         | 生                                              |                                 |            |
|   | UUID 0xFF0                                                                    | )1  扂                                          | 昌性 read                         |            |
| J |                                                                               | All inform                                     | ation provid                    | ed in i    |

User manual

nformation provided in this document is subject to legal disclaimers © JL.V. 2019. All rights reserved.

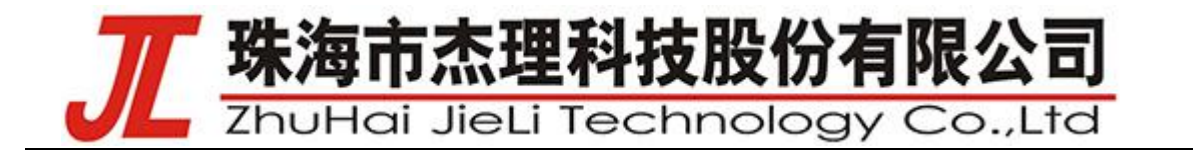

UUID 0xFF02 属性 read write

UUID 0xFF03 属性 notify

- ◆ 服务属性的操作
  - ◆ UUID 0xFF01 属性 read

其对应固件程序 handle 值 ATT\_CHARACTERISTIC\_FF01\_01\_VALUE\_HANDLE 的 read 操作

read 代码操作,如下图:

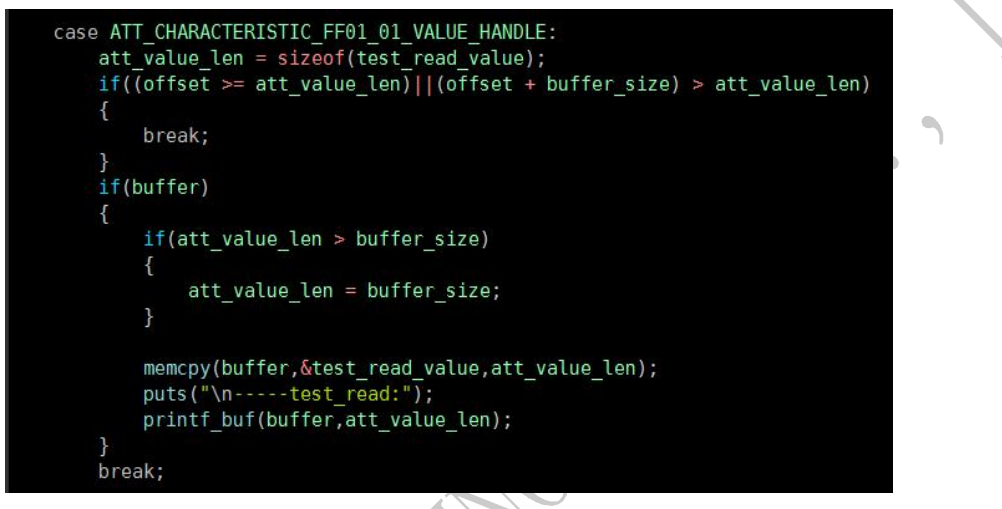

read 内容值定义,如下图:

static const uint8\_t test\_read\_value[] = {0x01,0x02};

点击 0xFF01 属性项 read, 操作 read, 如下图:

| ← ■1850         ●         ●         ■         ●                                                                                                    |                                                                                                    | ←■ISAD © ● ● ● ● ● ● ● ● ● ● ● ● ● ● ● ● ● ●                                                                                                    |                                                                                                    |                                                                                                    |                                                                                                    | ★ (a), (b), (c), (c), (c), (c), (c), (c), (c), (c                                                                                                    |                                                                                                    | 中国移动 ● ● ● ● ● ● ● ● ● ● ● ● ● ● ● ● ● ● ●                                                                                                    |    |                                       |                          |               |
|----------------------------------------------------------------------------------------------------|----------------------------------------------------------------------------------------------------|----------------------------------------------------------------------------------------------------|----------------------------------------------------------------------------------------------------|----------------------------------------------------------------------------------------------------|----------------------------------------------------------------------------------------------------|----------------------------------------------------------------------------------------------------|----------------------------------------------------------------------------------------------------|----------------------------------------------------------------------------------------------------|----|---------------------------------------|--------------------------|---------------|
| ■ Devices       DISCONNECT :         BONDED       ADVERTISER       LE COUNTER 5436.98 BAJAAZE         CONNECTED NOT BONDED       CLIENT SERVER :         UUID:       0000ff00-0000-1000-8000-00805f9b34fb         PRIMARY SERVICE       UUID:         U000ff01-0000-1000-8000-00805f9b34fb         PRIMARY SERVICE       ↓         UUID:       0000ff01-0000-1000-8000-00805f9b34fb         Properties:       READ         Value:       (0x) 01-02         Unknown Characteristic       ↓                                                                                                    | ■ Devices       DISCONNECT :         BONDED       ADVERTISER       LE COUNTER<br>54/36/98/BA/3A/2E         CONNECTED<br>NOT BONDED       CLIENT       SERVER :         UNID: 0000ff00-0000-1000-8000-00805f9b34fb       F/MARY SERVICE         UND::<br>0000ff01-0000-1000-8000-00805f9b34fb       ↓         Value: (0x) 01-02       UNKnown Characteristic       ↓         UUD::<br>0000ff02-0000-1000-8000-00805f9b34fb       ↓       ↓         Value: (0x) 01-02       UNKnown Characteristic       ↓       ↓         UUD::<br>0000ff02-0000-1000-8000-00805f9b34fb       ↓       ↓       ↓                                                                                                    | E       Devices       DISCONNECT       :         BONDED       ADVERTISER       LE COUNTER<br>54:36:98:BA:3A:ZE       ×         CONNECTED<br>NOT BONDED       CLIENT       SERVER       :         Unknown Service       SERVER       :       :         UDID:       0000ff0:0000-1000-8000-00805f9b34fb       *       :         PRIMARY SERVICE       Image: Counter Service       *       :         UDID:       0000ff0:0000-1000-8000-00805f9b34fb       *       :         Value:       (k) 01-02       Image: Counter Service       *       *         UUID:       0000ff0:20000-1000-8000-00805f9b34fb       *       *       *         UUID:       0000ff0:20000-1000-8000-00805f9b34fb       *       *       *         UUID:       0000ff0:20000-1000-8000-00805f9b34fb       *       *       *         UUID:       0000ff0:20000-1000-8000-00805f9b34fb       *       *       *         UUID:       0000ff0:20000-1000-8000-00805f9b34fb       *       *       *         UUID:       0000ff0:20000-1000-8000-00805f9b34fb       *       *       *         UUID:       0000ff0:20000-1000-8000-00805f9b34fb       *       *       *         UUID:       0000ff0:20000-1000-8000-00805f9                                                                                                    | ■ Devices       DISCONNECT       :         BONDED       ADVERTISER       LE COUNTER<br>5436.98.BA3AZE       ×         CONNECTED<br>NOT BONDED       CLIENT       SERVER       :         UNIC:       0000ff00-0000-1000-8000-00805f9b34fb       :       :         PRIMARY SERVICE       Unic:       •       •         UUID:       0000ff01-0000-1000-8000-00805f9b34fb       •       •         Properties: READ       WITE       •       •         UUID:       0000ff01-0000-1000-8000-00805f9b34fb       •       •         Properties: READ       •       •       •         UUID:       0000ff01-0000-1000-8000-00805f9b34fb       •       •         Properties: READ, WRITE       •       •       •         UUID:       0000ff01-0000-1000-8000-00805f9b34fb       •       •         UUID:       0000ff01-0000-1000-8000-00805f9b34fb       •       •         Properties: READ, WRITE       UNROWN Characteristic       •       •         UUID:       0000ff01-000-1000-8000-00805f9b34fb       •       •         UUID:       0000ff01-000-1000-8000-00805f9b34fb       •       •         UUID:       •       •       •       •         UUID:       •                                                                                                    | ■ Devices       DISCONNECT       :         BONDED       ADVERTISER       LE COUNTER<br>5436.988.BAJAAZE       ×         CONNECTED<br>NOT BONDED       CLIENT       SERVER       :         UUID: 0000ff00-0000-1000-8000-00805f9b34fb       :       :         PRIMARY SERVICE       ✔       .       .         UUID: 0000ff00-0000-1000-8000-00805f9b34fb       ↓       .       .         Properties: READ       ✓       .       .       .         UUID: 0000ff02-0000-1000-8000-00805f9b34fb       ✓       .       .         O000ff02-0000-1000-8000-00805f9b34fb       .       .       .         UUID: 0000ff02-0000-1000-8000-00805f9b34fb       .       .       .         UUID: 0000ff02-0000-1000-8000-00805f9b34fb       .       .       .         UUID: 0000ff02-0000-1000-8000-00805f9b34fb       .       .       .         UUID: 0000ff02-0000-1000-8000-00805f9b34fb       .       .       .         UUID: 0000ff02-0000-1000-8000-00805f9b34fb       .       .       .         UUID: 0000ff02-0000-1000-8000-00805f9b34fb       .       .       .         UUID: 0000ff02-0000-1000-8000-00805f9b34fb       .       .       .         UUID: 0000ff02-0000-1000-8000-008005f9b34fb       .       . </td <td>■ Devices       DISCONNECT         BONDED       ADVERTISER       LE COUNTER<br/>54/36/98/BAJA/2E         CONNECTED<br/>NOT BONDED       CLIENT       SERVER         UND:       0000ff00-0000-1000-8000-00805f9b34fb         PRIMARY SERVICE       ✔         UUD:       0000ff00-0000-1000-8000-00805f9b34fb         Properties: READ       ✔         Value: (0x) 01-02       ✔         UDD:       0000ff02-0000-1000-8000-00805f9b34fb         Properties: READ       ✔         UUD:       0000ff02-0000-1000-8000-00805f9b34fb         Properties: READ, WRITE       ✔         UUD:       0000ff03-0000-1000-8000-00805f9b34fb         Properties: NCTIFY       ₽         Descriptors:       E         Contracteristic Configuration       ✔</td> <td>Devices DISCONNECT   BONDED ADVERTISER   LE COUNTER   Sadde gue BACGACE     CONNECTED   NOT BONDED   CLIENT   Server     Unic coondroomoo-tooe-tooe-tooe-tooesosf9b34fb   Properties:   RADW   UID:   0000ff02-0000-1000-8000-00805f9b34fb   Properties:   Nations   Value:   (WID:   0000ff22-0000-1000-8000-00805f9b34fb   Properties:   READ   Value:   0000ff22-0000-1000-8000-00805f9b34fb   Properties:   READ, WRITE:   UID:   0000ff23-0000-1000-8000-00805f9b34fb   Properties:   READ, WRITE:   UID:   0000ff23-0000-1000-8000-00805f9b34fb   Properties:   Nenown Characteristic   UID:   0000ff23-0000-1000-8000-00805f9b34fb   Properties:   Nenown Characteristic   UID:   0000ff23-0000-1000-8000-00805f9b34fb   Properties:   Nenown Characteristic   UID:   0000ff23-0000-1000-8000-00805f9b34fb   Properties:   Disconteristic   UID:   0000ff23-0000-1000-8000-00805f9b34fb   Properties:   Disconteristic   UID:   0000ff23-0000-1000-8000-00805f9b34fb   Properties:   Disconteristic   UID:   0000ff23-0000-1000-8000-00805f9b34fb</td> <td>■ Devices DISCONNECT :<br/>BONDED ADVERTISER LE COUNTER Saddo 988 BAJAAZE<br/>CONNECTED CLENT SERVER :<br/>DISCONNECTED UUID: 000000000-8000-00805f9b34fb<br/>PRIMARY SERVICE<br/>UUID: 0000ff00-0000-1000-8000-00805f9b34fb<br/>Properties: READ<br/>Value: (0x) 01-02<br/>Unknown Characteristic · · · ·<br/>UUID: 0000ff02-0000-1000-8000-00805f9b34fb<br/>Properties: READ<br/>Value: (0x) 01-02<br/>Unknown Characteristic · · · ·<br/>UUID:<br/>0000ff02-0000-1000-8000-00805f9b34fb<br/>Properties: READ, WRITE<br/>UUID:<br/>UUID:<br/>0000ff02-0000-1000-8000-00805f9b34fb<br/>Properties: NOTIFY<br/>Descriptors:<br/>Client Characteristic Configuration · ·<br/>UUID: 0x2902</td> <td>■ Devices DISCONNECT :<br/>BONDED ADVERTISER LE COUNTER<br/>Safas gas BAJACE ×<br/>CONNECTED LIENT SERVER :<br/>CONNECTED LIENT SERVER :<br/>DISCONNECT:<br/>UID: 0000ff00-0000-1000-8000-00805f9b34fb<br/>Primary SERVICE<br/>UID: 0000ff00-0000-1000-8000-00805f9b34fb<br/>Properties: READ<br/>Value: (0x) 01-02<br/>Unknown Characteristic</td> <td></td> <td>中国移动 🔘 🗷 🖻</td> <td>\$ © <b>1</b>11 85% 🔲 1</td> <td>11:40</td> | ■ Devices       DISCONNECT         BONDED       ADVERTISER       LE COUNTER<br>54/36/98/BAJA/2E         CONNECTED<br>NOT BONDED       CLIENT       SERVER         UND:       0000ff00-0000-1000-8000-00805f9b34fb         PRIMARY SERVICE       ✔         UUD:       0000ff00-0000-1000-8000-00805f9b34fb         Properties: READ       ✔         Value: (0x) 01-02       ✔         UDD:       0000ff02-0000-1000-8000-00805f9b34fb         Properties: READ       ✔         UUD:       0000ff02-0000-1000-8000-00805f9b34fb         Properties: READ, WRITE       ✔         UUD:       0000ff03-0000-1000-8000-00805f9b34fb         Properties: NCTIFY       ₽         Descriptors:       E         Contracteristic Configuration       ✔                                                                                                    | Devices DISCONNECT   BONDED ADVERTISER   LE COUNTER   Sadde gue BACGACE     CONNECTED   NOT BONDED   CLIENT   Server     Unic coondroomoo-tooe-tooe-tooe-tooesosf9b34fb   Properties:   RADW   UID:   0000ff02-0000-1000-8000-00805f9b34fb   Properties:   Nations   Value:   (WID:   0000ff22-0000-1000-8000-00805f9b34fb   Properties:   READ   Value:   0000ff22-0000-1000-8000-00805f9b34fb   Properties:   READ, WRITE:   UID:   0000ff23-0000-1000-8000-00805f9b34fb   Properties:   READ, WRITE:   UID:   0000ff23-0000-1000-8000-00805f9b34fb   Properties:   Nenown Characteristic   UID:   0000ff23-0000-1000-8000-00805f9b34fb   Properties:   Nenown Characteristic   UID:   0000ff23-0000-1000-8000-00805f9b34fb   Properties:   Nenown Characteristic   UID:   0000ff23-0000-1000-8000-00805f9b34fb   Properties:   Disconteristic   UID:   0000ff23-0000-1000-8000-00805f9b34fb   Properties:   Disconteristic   UID:   0000ff23-0000-1000-8000-00805f9b34fb   Properties:   Disconteristic   UID:   0000ff23-0000-1000-8000-00805f9b34fb                                                                                                    | ■ Devices DISCONNECT :<br>BONDED ADVERTISER LE COUNTER Saddo 988 BAJAAZE<br>CONNECTED CLENT SERVER :<br>DISCONNECTED UUID: 000000000-8000-00805f9b34fb<br>PRIMARY SERVICE<br>UUID: 0000ff00-0000-1000-8000-00805f9b34fb<br>Properties: READ<br>Value: (0x) 01-02<br>Unknown Characteristic · · · ·<br>UUID: 0000ff02-0000-1000-8000-00805f9b34fb<br>Properties: READ<br>Value: (0x) 01-02<br>Unknown Characteristic · · · ·<br>UUID:<br>0000ff02-0000-1000-8000-00805f9b34fb<br>Properties: READ, WRITE<br>UUID:<br>UUID:<br>0000ff02-0000-1000-8000-00805f9b34fb<br>Properties: NOTIFY<br>Descriptors:<br>Client Characteristic Configuration · ·<br>UUID: 0x2902                                                                                                    | ■ Devices DISCONNECT :<br>BONDED ADVERTISER LE COUNTER<br>Safas gas BAJACE ×<br>CONNECTED LIENT SERVER :<br>CONNECTED LIENT SERVER :<br>DISCONNECT:<br>UID: 0000ff00-0000-1000-8000-00805f9b34fb<br>Primary SERVICE<br>UID: 0000ff00-0000-1000-8000-00805f9b34fb<br>Properties: READ<br>Value: (0x) 01-02<br>Unknown Characteristic                                                                                                    |    | 中国移动 🔘 🗷 🖻                            | \$ © <b>1</b> 11 85% 🔲 1 | 11:40         |
| BONDED       ADVERTISER       LE COUNTER<br>54.36098 BA:3A:2E         CONNECTED<br>NOT BONDED       CLIENT       SERVER         UNID:       0000ff00-0000-1000-8000-00805f9b34fb         PRIMARY SERVICE       Image: Connectific on the service on the service on the servic | BONDED       ADVERTISER       LE COUNTER       X         CONNECTED       CLIENT       SERVER       I         NOT BONDED       CLIENT       SERVER       I         TOURNOWN SERVICE       UNIX       I       I         UNIXNOWN Characteristic       I       I       I         UUID:       00001010000-1000-8000-00805f9b34fb       Properties: READ       I         Value: (0k) 01-02       Unknown Characteristic       I       I         UDID:       00000ff02-0000-1000-8000-00805f9b34fb       I                                                                                                    | BONDED       ADVERTISER       LE COUNTER       X         CONNECTED       CLIENT       SERVER       X         NOT BONDED       CLIENT       SERVER       X         UID:       0000ff00-0000-1000-8000-00805f9b34fb         PRIMARY SERVICE       Y       Y         UUD:       0000ff01-0000-1000-8000-00805f9b34fb         Properties:       READ       Y         Value:       (x) 01-02       Y         UUD:       0000ff02-0000-1000-8000-00805f9b34fb       Y         UDD:       0000ff02-0000-1000-8000-00805f9b34fb       Y         UDD:       0000ff02-0000-1000-8000-00805f9b34fb       Y         UDD:       0000ff02-0000-1000-8000-00805f9b34fb       Y         UDD:       0000ff02-0000-1000-8000-00805f9b34fb       Y         UPOPERTIES:       FAD, WRITE       Y         UDD:       0000ff02-0000-1000-8000-00805f9b34fb       Y         UPOPERTIES:       READ, WRITE       Y       Y                                                                                                    | BONDED       ADVERTISER       LE COUNTER<br>LA 20098 DA 3A.22E         CONNECTED<br>NOT BONDED       CLIENT       SERVER         UDI: 0000ff00-0000-1000-8000-00805f9b34fb<br>PRIMARY SERVICE       Image: Client       Server         UDI: 0000ff00-0000-1000-8000-00805f9b34fb<br>PRIMARY SERVICE       Image: Client       Image: Client         UDI: 0000ff00-0000-1000-8000-00805f9b34fb<br>Properties: READ<br>Value: (0x) 01-02       Image: Client       Image: Client         UDI: 0000ff00-0000-1000-8000-00805f9b34fb<br>Properties: READ, WRITE       Image: Client       Image: Client         UDI: 0000ff00-0000-1000-8000-00805f9b34fb<br>Properties: READ, WRITE       Image: Client       Image: Client         UDI: 0000ff00-0000-1000-8000-00805f9b34fb       Image: Client       Image: Client       Image: Client         UDI: 0000ff00-0000-1000-8000-00805f9b34fb       Image: Client       Image: Client       Image: Client         UDI: 0000ff00-0000-1000-8000-00805f9b34fb       Image: Client       Image: Client       Image: Client         UDI: 0000ff00-0000-1000-8000-00805f9b34fb       Image: Client       Image: Client       Image: Client         UDI: 0000ff00-0000-1000-8000-00805f9b34fb       Image: Client       Image: Client       Image: Client         UDI: 0000ff00-0000-1000-8000-008005f9b34fb       Image: Client       Image: Client       Image: Client       Image: Client         UDI: 0000ff00-000- | BONDED       ADVERTISER       LE COUNTER<br>MARAGOMB LA SAZE         CONNECTED<br>NOT BONDED       CLIENT       SERVER         TOT BONDED       CLIENT       SERVER         TOTBONDED       CLIENT       SERVER         TOTBONDED       CLIENT       SERVER         TOTBONDED       CLIENT       SERVER         TOTBONDED       CLIENT       SERVER         TOTBONDED       CLIENT       SERVER         UND:       0000100-0000-8000-00805f9b34fb       Properties: READ         Value:       (bx) 01-02       Image: Colono1100-8000-00805f9b34fb         Value:       (bx) 01-02       Image: Client         UDID:       Image: Client       Image: Client         Obootf02-2000-1000-8000-00805f9b34fb       Properties: READ, WRITE       Image: Client         UUID:       Obootf02-2000-1000-8000-00805f9b34fb       Image: Client       Image: Client         UUID:       Obootf02-2000-1000-8000-00805f9b34fb       Image: Client       Image: Client       Image: Client         UUID:       UUID:       Image: Client       Image: Client       Image: Client       Image: Client       Image: Client       Image: Client       Image: Client       Image: Client       Image: Client       Image: Client       Image: Client       Image: Cli                                                                                                    | BONDED       ADVERTISER       LE COUNTER<br>ME ACKNELLASAZE         CONNECTED<br>NOT BONDED       CLIENT       SERVER         UNKNOWN Service       SERVER                                                                                                    | BONDED       ADVERTISER       LECOUNTER       ★         CONNECTED       CLIENT       SERVER       ↓         NOT BONDED       CLIENT       SERVER       ↓         MINNOW SERVICE       ↓       ↓       ↓         UDD:       0000ff01-000-1000-8000-00805f9b34fb       ↓       ↓         OMOMON Characteristic       ↓       ↓       ↓         UDD:       0000ff01-0000-1000-8000-00805f9b34fb       ↓       ↓         Value:       (x) 01-000-1000-8000-00805f9b34fb       ↓       ↓         UDD:       0000ff02-0000-1000-8000-00805f9b34fb       ↓       ↓       ↓         UDD:       0000ff03-0000-1000-8000-00805f9b34fb       ↓       ↓       ↓         UDD:       0000ff03-0000-1000-8000-00805f9b34fb       ↓       ↓       ↓         UDD:       0000ff03-0000-1000-8000-00805f9b34fb       ↓       ↓       ↓         UDD:       0000ff03-0000-1000-8000-00805f9b34fb       ↓       ↓       ↓         UDD:       0000ff03-0000-1000-8000-00805f9b34fb       ↓       ↓       ↓         UDD:       0000ff03-0000-1000-8000-00805f9b34fb       ↓       ↓       ↓         UDD:       0000ff03-0000-1000-8000-00805f9b34fb       ↓       ↓       ↓       <                                                                                                    | BONDED       ADVERTISER       LECOUNTER         MARCHARDANALZE       CONNECTED       CLIENT         NOT BONDED       CLIENT       SERVER         UNINGWON SERVICE       UNINGWON CONDON-DODO-BODO-DOBOS/95/34/fb         PRIMARY SERVICE       ↓         UUID:       0000/f100-0000-1000-8000-00805/95/34/fb         Properties:       READ         Value:       (0x) 01-02         UDID:       00000/f100-0000-1000-8000-00805/95/34/fb         Properties:       READ, WRITE         UDID:       00000/f100-0000-1000-8000-00805/95/34/fb         Properties:       READ, WRITE         UDID:       00000/f100-0000-1000-8000-00805/95/34/fb         Properties:       NOTIFY         DBOORDON-1000-8000-00805/95/34/fb       Properties:         Properties:       NOTIFY         DBOORDON-1000-8000-00805/95/34/fb       Properties:         DOUDE:       00001/f03-0000-1000-8000-00805/95/34/fb         Properties:       NOTIFY         DSCRIPPO:       □         Client:       Characteristic Configuration         UUID:       □       □         00001/03-0000-1000-8000-00805/95/03/fb       □         Properties:       NEM       □         DIUD:                                                                                                    | BONDED       ADVERTISER       LECOUNTER ************************************                                                                                                    |    | $\equiv$ Devices                      | DISCONNECT               | 1             |
| Unknown Service       UUID: 0000ff00-0000-1000-8000-00805f9b34fb       PRIMARY SERVICE       UUID: 0000ff01-0000-8000-00805f9b34fb       PRIMARY SERVICE       UUID: 0000ff01-0000-8000-00805f9b34fb       Properties: READ       Value: (0x) 01-02       Unknown Characteristic       Value: (0x) 01-02                                                                                                    | UNIX DECISION CLIENT SERVER :<br>UNIX DOUDED CLIENT SERVER :<br>UNIX DOUDED C | United State       UNIT     SERVER       UNIT     SERVER       SERVER     SERVER       UNIT     SERVER       SERVER     SERVER       SERVER     SERVER                                                                                                    | CONNECTED       CLIENT       SERVER       :         NOT BONDED       CLIENT       SERVER       :         UNID:       0000ff00-0000-1000-8000-00805f9b34fb         PRIMARY SERVICE       ↓         UUID:       0000ff01-0000-1000-8000-00805f9b34fb         Properties:       READ         Value:       (0x) 01-02         UUID:       0000ff02-0000-1000-8000-00805f9b34fb         Properties:       READ         Value:       (0x) 01-02         UUID:       0000ff02-0000-1000-8000-00805f9b34fb         Properties:       READ         Value:       (0x) 01-02         UUID:       0000ff02-0000-1000-8000-00805f9b34fb         Properties:       READ         UUID:       0000ff02-000-1000-8000-00805f9b34fb         Properties:       READ         UUID:       0000ff02-000-1000-8000-00805f9b34fb         Properties:       READ         UUID:       UUID:         UUID:       UUID:         UUID:       UUID:                                                                                                    | CONNECTED       CLENT       SERVER       :         NOT BONDED       CLENT       SERVER       :         UND:       0000ff00-0000-1000-8000-00805f9b34fb         PRIMARY SERVICE       Image: Control of the service of the service of                                                                                                    | CONNECTED       CLENT       SERVER       :         NOT BONDED       CLENT       SERVER       :         UND:       0000ff00-0000-1000-8000-00805f9b34fb         PRIMARY SERVICE       Inknown Characteristic       Image: Constraint of the service of the service of the | CONNECTED       LLENT       SERVER       :         NOT BONDED       LLENT       SERVER       :         UNIC:       WORKOWN OBMOR-0000-1000-8000-00805/9b34fb       PRIMARY SERVICE       .         UNIC:       0000ff01-0000-1000-8000-00805/9b34fb       .       .         O000ff01-0000-1000-8000-00805/9b34fb       .       .       .         UUID:       0000ff01-0000-1000-8000-00805/9b34fb       .       .         O000ff01-0000-1000-8000-00805/9b34fb       .       .       .         Value:       (x) 01-02       .       .       .         UUID:       00000ff01-000-1000-8000-00805/9b34fb       .       .       .         Properties:       READ       .       .       .       .         0000ff01-0000-1000-1000-8000-00805/9b34fb       .       .       .       .       .         0000ff01-0000-1000-1000-8000-00805/9b34fb       .       .       .       .       .       .       .       .       .       .       .       .       .       .       .       .       .       .       .       .       .       .       .       .       .       .       .       .       .       .       .       .       .                                                                                                    | CONNECTED       CLENT       SERVER       :         NOT BONDED       CLENT       SERVER       :         UND:       0000ff00-0000-8000-00805f9b34fb         PRIMARY SERVICE       Image: Constraint of the service of the service of t | CONNECTED       CLENT       SERVER       :         NOT BONDED       CLENT       SERVER       :         UND:       0000ff00-0000-1000-8000-00805f9b34fb         PRIMARY SERVICE       Image: Constraint of the service of the service |    | BONDED ADVERTISER                     | LE COUNTER               | ×             |
| Unknown Service     Uuli:       Unknown Characteristic     Image: Constraint of the service       Uni:     0000ff00-000-1000-8000-00805f9b34fb       PRIMARY SERVICE     Image: Constraint of the service       Uni:     0000ff01-000-1000-8000-00805f9b34fb       Properties:     READ       Value:     (0x) 01-02       Unknown Characteristic     Image: Constraint of the service                                                                                                    | Unknown Service         LIENT         SERVER         Image: Comparison of the service           UUID: 0000ff01-0000-1000-8000-00805f9b34fb         Image: Comparison of the service         Image: Comparison of the service           UUID: 0000ff01-0000-1000-8000-00805f9b34fb         Image: Comparison of the service         Image: Comparison of the service           UUID: 0000ff01-0000-1000-8000-00805f9b34fb         Image: Comparison of the service         Image: Comparison of the service           Value: (0x) 01-02         Unknown Characteristic         Image: Comparison of the service         Image: Comparison of the service           UUID: 0000ff02-0000-1000-8000-00805f9b34fb         Image: Comparison of the service         Image: Comparison of the service                                                                                                    | UNIT BONDED         CLIENT         SERVER         Image: Client Server           UND:         0000ff00-000-1000-8000-00805f9b34fb         Image: Client Server         Image: Client Server                                                                                                    | UNIT BONDED     CLIENT     SERVER       UNID:     0000ff00-000-1000-8000-00805f9b34fb       PRIMARY SERVICE     UNID:       UUID:     0000ff01-0000-1000-8000-00805f9b34fb       Properties: READ     ↓       UUID:     0000ff01-0000-1000-8000-00805f9b34fb       Properties: READ     ↓       UUID:     0000ff01-0000-1000-8000-00805f9b34fb       Properties: READ     ↓       UUID:     0000ff01-000-1000-8000-00805f9b34fb       Properties: READ, WRITE     ↓       UND:     UNRown Characteristic       UUID:     0000ff01-000-1000-8000-00805f9b34fb                                                                                                    | UNIT BONDED         CLIENT         SERVER         I           UNIN:         CONT BONDED         CLIENT         SERVER         I           UNID:         0000ff00-0000-1000-8000-00805f9b34fb         PRIMARY SERVICE         I           UNID:         0000ff00-000-1000-8000-00805f9b34fb         I         I           PRIMARY SERVICE         I         I         I           UDD:         0000ff00-000-1000-8000-00805f9b34fb         I         I           Properties:         READ         Value: (0x) 01-02         I         I           UDD:         0000ff02-0000-1000-8000-00805f9b34fb         I         I         I           UDD:         0000ff02-0000-1000-8000-00805f9b34fb         I         I         I           UDD:         0000ff02-0000-1000-8000-00805f9b34fb         IIII         IIIIII         IIIIIIIIIIIIIIIIIIIIIIIIIIIIIIIIIIII                                                                                                    | OUNT BONDED       CLIENT       SERVER       :         Unknown Service       UUID: 0000ff00-0000-1000-8000-00805f9b34fb         PRIMARY SERVICE       ▲         UUID:       0000ff01-0000-1000-8000-00805f9b34fb         Properties: READ       Value: (0x) 01-02         UNknown Characteristic       ▲         UUID:       0000ff02-0000-1000-8000-00805f9b34fb         Properties: READ       Value: (0x) 01-02         Unknown Characteristic       ▲         UUID:       0000ff02-0000-1000-8000-00805f9b34fb         Properties: READ, WRITE       UNKnown Characteristic         UUID:       0000ff03-0000-1000-8000-00805f9b34fb         Properties: NTIFY       Descriptors:         Descriptors:       Client Characteristic Configuration                                                                                                    | OUT BONDED       CLIENT       SERVER         INANOWA SERVICE         UDID:       0000ff00-0000-1000-8000-00805f9b34fb         PRIMARY SERVICE       Image: Comparison of the service of the service of the se | OUT BONDED       CLIENT       SERVER         Inknown Service       UUD: 00001600-0000-1000-8000-00805f9b34fb         PRIMARY SERVICE       Inknown Characteristic         UUD: 0000f10-0000-1000-8000-00805f9b34fb         Properties: READ         Value: (0x) 01-02         Unknown Characteristic         UUD:         0000ff02-0000-1000-8000-00805f9b34fb         Properties: READ         Value: (0x) 01-02         Unknown Characteristic         UUD:         0000ff02-0000-1000-8000-00805f9b34fb         Properties: READ, WRITE         UUD:         0000ff02-0000-1000-8000-00805f9b34fb         Properties: NOTIFY         Descriptors:         Client Characteristic Configuration         UUD:         O         TILL & ATAEW 数/# to 0x0102,                                                                                                    | OUNT BONDED       CLIENT       SERVER         INNOWN Service         UUID: 0000ff00-0000-1000-8000-00805f9b34fb         PRIMARY SERVICE         UUID: 0000ff01-0000-1000-8000-00805f9b34fb         Properties: READ         Value: (0x) 01-02         UUID: 0000ff02-0000-1000-8000-00805f9b34fb         Properties: READ         Value: (0x) 01-02         UNKnown Characteristic         UUID:         0000ff02-0000-1000-8000-00805f9b34fb         Properties: READ, WRITE         UUID:         0000ff03-0000-1000-8000-00805f9b34fb         Properties: READ, WRITE         UUID:         0000ff03-0000-1000-8000-00805f9b34fb         Properties: READ, WRITE         UUID:         0000ff03-0000-1000-8000-00805f9b34fb         Properties: TOTIFY         Descriptors:         Client Characteristic Configuration         UUID:         0         O         Dillin: 0y2902         O         O         O         DIM         O         DIM         O         O         O         O         O                                                                                                    |    | CONNECTED                             | 54.30.98.BA.3A.2E        |               |
| Unknown Service           UUID: 0000ff00-0000-1000-8000-00805f9b34fb           PRIMARY SERVICE           Unknown Characteristic           UUID:           0000ff01-0000-1000-8000-00805f9b34fb           Properties: READ           Value: (0x) 01-02           Unknown Characteristic                                                                                                    | Unknown Service           UUID: 0000ff00-0000-1000-8000-00805f9b34fb           PRIMARY SERVICE           Unknown Characteristic           UUID:           0000ff01-0000-1000-8000-00805f9b34fb           Properties: READ           Value: (0x) 01-02           Unknown Characteristic           UUID:           0000ff02-0000-1000-8000-08005f9b34fb                                                                                                    | Unknown Service           UUID: 0000ff00-0000-1000-8000-00805f9b34fb           PRIMARY SERVICE           Unknown Characteristic           UUID:           0000ff01-0000-1000-8000-00805f9b34fb           Properties: READ           Value: (0x) 01-02           Unknown Characteristic           UUID:           0000ff01-0000-1000-8000-00805f9b34fb           Properties: READ           Value: (0x) 01-02           Unknown Characteristic           UUID:           0000ff02-0000-1000-8000-0805f9b34fb           Properties: READ, WRITE           Ukhown Characteristic                                                                                                    | Unknown Service           UUID: 0000ff00-0000-1000-8000-00805f9b34fb           PRIMARY SERVICE           UNknown Characteristic           UUID:           0000ff01-0000-1000-8000-00805f9b34fb           Properties: READ           Value: (0x) 01-02           Unknown Characteristic           UUID:           0000ff02-0000-1000-8000-00805f9b34fb           Properties: READ, WRITE           UNRnown Characteristic           UUID:           0000ff02-0000-1000-8000-00805f9b34fb           Properties: READ, WRITE           UUID:           UUID:                                                                                                    | Unknown Service           UUID: 0000ff00-0000-1000-8000-00805f9b34fb           PRIMARY SERVICE           UND:           0000ff01-0000-1000-8000-00805f9b34fb           Properties: READ           Value: (0x) 01-02           Unknown Characteristic           UUID:           0000ff01-0000-1000-8000-00805f9b34fb           Properties: READ           Value: (0x) 01-02           Unknown Characteristic           UUID:           0000ff02-0000-1000-8000-00805f9b34fb           Properties: READ, WRITE           UNRnown Characteristic           UUID:           0000ff03-0000-1000-8000-00805f9b34fb           Properties: NOTIFY                                                                                                    | Unknown Service           UUID: 0000ff00-0000-1000-8000-00805f9b34fb           PRIMARY SERVICE           UUID:           0000ff01-0000-1000-8000-00805f9b34fb           Properties: READ           Value: (0x) 01-02           Unknown Characteristic           UUID:           0000ff01-0000-1000-8000-00805f9b34fb           Properties: READ           Value: (0x) 01-02           UNRnown Characteristic           UUID:           0000ff02-0000-1000-8000-00805f9b34fb           Properties: READ, WRITE           UUID:           0000ff03-0000-1000-8000-00805f9b34fb           Properties: NOTIFY           Descriptors:           Client Characteristic Configuration                                                                                                    | Unknown Service         UUID: 0000f00-0000-1000-8000-00805f9b34fb         PRIMARY SERVICE         UUID:         0000ff01-0000-1000-8000-00805f9b34fb         Properties: READ         Value: (0x) 01-02         UID:         0000ff02-0000-1000-8000-00805f9b34fb         Properties: READ         UUID:         0000ff02-0000-1000-8000-00805f9b34fb         Properties: READ, WRITE         UUID:         0000ff03-0000-1000-8000-0805f9b34fb         Properties: NOTIFY         Descriptors:         Client Characteristic Configuration         UUID:         0000ff03-0000-1000-8000-0805f9b34fb         Properties: NOTIFY         Descriptors:         Client Characteristic Configuration         UUID:         00000ff03-0000-1000-8000-00805f9b34fb                                                                                                    | Unknown Service<br>UID: 0000ff00-0000-1000-8000-00805f9b34fb<br>PRIMARY SERVICE<br>UUID:<br>0000ff01-0000-1000-8000-00805f9b34fb<br>Properties: READ<br>Value: (0x) 01-02<br>Unknown Characteristic<br>UUID:<br>0000ff02-0000-1000-8000-00805f9b34fb<br>Properties: READ, WRITE<br>UND:<br>0000ff03-0000-1000-8000-00805f9b34fb<br>Properties: READ, WRITE<br>UUID:<br>0000ff03-0000-1000-8000-00805f9b34fb<br>Properties: NOTIFY<br>Descriptors:<br>Client Characteristic Configuration<br>UUID: 0v2902<br>Client Characteristic Configuration<br>UUID: 0v2902<br>Client Characteristic Configuration                                                                                                    | Unknown Service         UDE: 0000ff00-0000-1000-8000-00805f9b34fb         PRIMARY SERVICE         UDID:         0000ff01-0000-1000-8000-00805f9b34fb         Properties: READ         Value: (0x) 01-02         UDID:         0000ff02-0000-1000-8000-00805f9b34fb         Properties: READ         Value: (0x) 01-02         UDID:         0000ff02-0000-1000-8000-00805f9b34fb         Properties: READ, WRITE         UDID:         0000ff03-0000-1000-8000-00805f9b34fb         Properties: NOTIFY         OUDE:         Olite: Characteristic Configuration         UDID:         Olite: Characteristic Configuration         UDID:         Olite: Characteristic Configuration         UDID:         Olite: Characteristic Configuration         UDID:         Olite: Characteristic Configuration         UDID:         Olite: Characteristic Configuration         UDID:         Olite: Characteristic Configuration         UDID:         Olite: Characteristic Configuration         UDID:         Olite: Characteristic Configuration         UDID:         Olite: Characteristic Configuration     <                                                                                                    |    | NOT BONDED                            | NT SERVER                | 0             |
| UUID: 0000ff0-0000-1000-8000-00805f9b34fb<br>PRIMARY SERVICE<br>UNID:<br>0000ff01-0000-1000-8000-00805f9b34fb<br>Properties: READ<br>Value: (0x) 01-02<br>Unknown Characteristic                                                                                                    | UUID: 0000ff00-0000-1000-8000-00805f9b34fb<br>PRIMARY SERVICE<br>UUID: 0000ff01-0000-1000-8000-00805f9b34fb<br>Properties: READ<br>Value: (0x) 01-02<br>Unknown Characteristic<br>UUID: 0000ff02-0000-1000-8000-00805f9b34fb                                                                                                    | UUID: 0000ff00-0000-1000-8000-00805f9b34fb<br>PRIMARY SERVICE UUID: 00000ff01-0000-1000-8000-00805f9b34fb Properties: READ Value: (0x) 01-02 Unknown Characteristic UUID: 0000ff02-0000-1000-8000-00805f9b34fb Properties: READ, WRITE UUDE: UUID: 0000ff02-0000-1000-8000-00805f9b34fb Properties: READ, WRITE UUID: 0000ff02-0000-1000-8000-00805f9b34fb Properties: READ, WRITE                                                                                                    | UUID: 0000ff00-0000-1000-8000-00805f9b34fb<br>PRIMARY SERVICE  UUID: 0000ff01-0000-1000-8000-00805f9b34fb Properties: READ Value: (0x) 01-02  Unknown Characteristic UUID: 0000ff02-0000-1000-8000-00805f9b34fb Properties: READ, WRITE UNKnown Characteristic UUID: 0000ff02-0000-1000-8000-00805f9b34fb                                                                                                    | UUID: 0000ff00-0000-1000-8000-00805f9b34fb<br>PRIMARY SERVICE<br>UUID: 0000ff00-0000-1000-8000-00805f9b34fb<br>Properties: READ<br>Value: (0x) 01-02<br>Unknown Characteristic<br>UUID: 0000ff00-0000-1000-8000-00805f9b34fb<br>Properties: READ, WRITE<br>UUID: 0000ff03-0000-1000-8000-00805f9b34fb<br>Properties: NOTIFY                                                                                                    | UUID: 0000ff00-0000-1000-8000-00805f9b34fb<br>PRIMARY SERVICE UUID: 0000ff01-0000-1000-8000-00805f9b34fb Properties: READ Value: (0x) 01-02 Unknown Characteristic UUID: 0000ff02-0000-1000-8000-00805f9b34fb Properties: READ, WRITE Unknown Characteristic UUID: 0000ff03-0000-1000-8000-00805f9b34fb Properties: NOTIFY Descriptors: Client Characteristic Configuration                                                                                                    | UUID: 0000ff00-0000-1000-8000-00805f9b34fb<br>PRIMARY SERVICE<br>UNE:<br>0000ff01-0000-1000-8000-00805f9b34fb<br>Properties: READ<br>Value: (0x) 01-02<br>UNKnown Characteristic<br>UUID:<br>0000ff02-0000-1000-8000-00805f9b34fb<br>Properties: READ, WRITE<br>UUID:<br>0000ff03-0000-1000-8000-00805f9b34fb<br>Properties: ROTIFY<br>Descriptors:<br>Client Characteristic Configuration<br>UUID: 0x2002                                                                                                    | UUD: 0000ff00-0000-1000-8000-0805f9b34fb<br>PRIMARY SERVICE  UID: 0000ff01-0000-1000-8000-08005f9b34fb Properties: READ Value: (0x) 01-02  Unknown Characteristic UUD: 0000ff02-0000-1000-8000-00805f9b34fb Properties: READ, WRITE  Unknown Characteristic UUD: 0000ff03-0000-1000-8000-00805f9b34fb Properties: READ, WRITE  UUD: 0000ff03-0000-1000-8000-00805f9b34fb Properties: NOTIFY Descriptors: Client Characteristic Configuration UUD: 0x2902  TIU 看到恭取 数据 为 0x0102, 占击 read                                                                                                    | UUID: 0000ff00-0000-1000-8000-00805f9b34fb<br>PRIMARY SERVICE<br>UUID:<br>0000ff01-0000-1000-8000-00805f9b34fb<br>Properties: READ<br>Value: (0x) 01-02<br>Unknown Characteristic                                                                                                    |    | Unknown Service                       |                          |               |
| Unknown Characteristic                                                                                                    | Unknown Characteristic         ↓           UUID:         0000ff01-0000-1000-8000-00805f9b34fb           Properties: READ         Value: (0x) 01-02           Unknown Characteristic         ↓           UUID:         0000ff02-0000-1000-8005f9b34fb                                                                                                    | Unknown Characteristic         Image: Constraint of the second second secon | Unknown Characteristic         ▲           UUID:         0000ff01-0000-1000-8000-00805f9b34fb           Properties: READ         Value: (0x) 01-02           Unknown Characteristic         ▲         ▲           UUID:         0000ff02-0000-1000-8000-00805f9b34fb         ▲           Properties: READ, WRITE         UNRTE         UNROWN Characteristic         ●           UUID:         0000ff02-0000-1000-8000-00805f9b34fb         ●         ●                                                                                                    | Unknown Characteristic         Image: Control of the control of the control of                                                                                                    | Unknown Characteristic         ↓           UUID:         0000ff01-0000-1000-8000-00805f9b34fb           Properties: READ         Value: (0x) 01-02           Unknown Characteristic         ↓           UUID:         0000ff02-0000-1000-8000-00805f9b34fb           Properties: READ, WRITE         ↓           UNknown Characteristic         ↓           UUID:         0000ff03-0000-1000-8000-00805f9b34fb           Properties: NCTIFY         Descriptors:           Client Characteristic Configuration         ↓                                                                                                    | Unknown Characteristic       ▲         UUID:       0000ff01-0000-1000-8000-00805f9b34fb         Properties: READ       Value: (0x) 01-02         UND:       0000ff02-0000-1000-8000-00805f9b34fb         Properties: READ, WRITE       ▲         UUID:       0000ff03-0000-1000-8000-00805f9b34fb         Properties: READ, WRITE       ₩         UUID:       0000ff03-0000-1000-8000-00805f9b34fb         Properties: NOTIFY       Bescriptors:         Client Characteristic Configuration       ↓         UUID:       0000ff03-0000-1000-8000-00805f9b34fb         Properties: NOTIFY       Descriptors:         Olient Characteristic Configuration       ↓         UUID:       0         Olient Characteristic Configuration       ↓                                                                                                    | Ullic:<br>0000ff01-0000-1000-8000-00805f9b34fb<br>Properties: READ<br>Value: (0x) 01-02<br>Unknown Characteristic  UUID:<br>0000ff02-0000-1000-8000-00805f9b34fb<br>Properties: READ, WRITE<br>UNKnown Characteristic  UUID:<br>0000ff03-0000-1000-8000-00805f9b34fb<br>Properties: NOTIFY<br>Descriptors:<br>Client Characteristic Configuration<br>UUID: 0x2902<br>■<br>■<br>■<br>■<br>■<br>■<br>■<br>■<br>■<br>■<br>■<br>■<br>■                                                                                                    | Unknown Characteristic       ▲         UUID:       0000ff01-0000-1000-8000-00805f9b34fb         Properties: READ       Value: (0x) 01-02         UUID:       0000ff02-0000-1000-8000-00805f9b34fb         Properties: READ, WRITE       ● ▲         UUID:       0000ff02-0000-1000-8000-00805f9b34fb         Properties: READ, WRITE       ●         UUID:       0000ff03-0000-1000-8000-00805f9b34fb         Properties: NOTIFY       ●         Descriptore:       Client Characteristic Configuration         UUID: 0y2902       □         可以看到获取数据为 0x0102, 点击 read ★                                                                                                    |    | UUID: 0000ff00-0000-1000-80           | 00-00805f9b34fb          |               |
| UUID:<br>0000ff01-0000-1000-8000-00805f9b34fb<br>Properties: READ<br>Value: (0x) 01-02<br>Unknown Characteristic                                                                                                    | UUID:<br>0000ff01-0000-1000-8000-00805f9b34fb<br>Properties: READ<br>Value: (0x) 01-02<br>Unknown Characteristic<br>UUID:<br>0000ff02-0000-1000-8000-00805f9b34fb                                                                                                    | UUID:<br>0000ff01-0000-1000-8000-00805f9b34fb<br>Properties: READ<br>Value: (0x) 01-02<br>Unknown Characteristic<br>UUID:<br>0000ff02-0000-1000-8000-00805f9b34fb<br>Properties: READ, WRITE<br>Unknown Characteristic                                                                                                    | UUID:<br>0000ff01-0000-1000-8000-00805f9b34fb<br>Properties: READ<br>Value: (0x) 01-02<br>Unknown Characteristic<br>UUID:<br>0000ff02-0000-1000-8000-00805f9b34fb<br>Properties: READ, WRITE<br>Unknown Characteristic<br>UUID:<br>0000ff02 0000 4000 4000 4000 4000                                                                                                    | UUID:<br>0000ff01-0000-1000-8000-00805f9b34fb<br>Properties: READ<br>Value: (0x) 01-02<br>Unknown Characteristic<br>UUID:<br>0000ff02-0000-1000-8000-00805f9b34fb<br>Properties: READ, WRITE<br>Unknown Characteristic<br>UUID:<br>0000ff03-0000-1000-8000-00805f9b34fb<br>Properties: NOTIFY                                                                                                    | UUID:         0000ff01-0000-1000-8000-00805f9b34fb           Properties:         READ           Value:         (0x) 01-02           Unknown Characteristic                                                                                                    | UUID:       0000ff01-0000-1000-8000-00805f9b34fb         Properties:       READ         Value:       (0x) 01-02         Unknown Characteristic       ▲         UUID:       0000ff02-0000-1000-8000-00805f9b34fb         Properties:       READ, WRITE         UUID:       0000ff03-0000-1000-8000-00805f9b34fb         Properties:       NOTIFY         Descriptors:       Client Characteristic Configuration         UIID:       0/2002                                                                                                    | UUID:<br>0000ff01-0000-1000-8000-00805f9b34fb<br>Properties: READ<br>Value: (0x) 01-02<br>Unknown Characteristic  UUID:<br>0000ff02-0000-1000-8000-00805f9b34fb<br>Properties: READ, WRITE<br>UNKnown Characteristic  UUID:<br>0000ff03-0000-1000-8000-00805f9b34fb<br>Properties: NOTIFY<br>Descriptors:<br>Client Characteristic Configuration<br>UUID:<br>Descriptors:<br>Client Characteristic Configuration<br>UUID:<br>0000ff03-0000-1000-8000-00805f9b34fb<br>Properties: NOTIFY<br>Descriptors:<br>Client Characteristic Configuration<br>UUID: 0x2902<br>可以看到茶取数据为 0x0102, 占击 read                                                                                                    | UUID:                                                                                                    |    | Unknown Characteristi                 | :                        | ÷             |
| Properties: READ<br>Value: (0x) 01-02<br>Unknown Characteristic                                                                                                    | Properties: READ           Value: (0x) 01-02           Unknown Characteristic           UUID:           0000ff02-0000-1000-8000-0805f9b34fb                                                                                                    | Properties: READ<br>Value: (0x) 01-02<br>Unknown Characteristic<br>UUID:<br>0000ff02-0000-1000-8000-00805f9b34fb<br>Properties: READ, WRITE                                                                                                    | Properties: READ<br>Value: (0x) 01-02<br>Unknown Characteristic<br>UUID:<br>0000ff02-0000-1000-8000-00805f9b34fb<br>Properties: READ, WRITE<br>Unknown Characteristic<br>UUID:<br>SODIFIC access and access constraint of the                                                                                                    | Properties: READ<br>Value: (0x) 01-02<br>Unknown Characteristic<br>UUID:<br>0000ff02-0000-1000-8000-00805f9b34fb<br>Properties: READ, WRITE<br>Unknown Characteristic<br>UUID:<br>0000ff03-0000-1000-8000-00805f9b34fb<br>Properties: NOTIFY                                                                                                    | Properties: READ<br>Value: (0x) 01-02<br>Unknown Characteristic<br>UUID:<br>0000ff02-0000-1000-8000-00805f9b34fb<br>Properties: READ, WRITE<br>Unknown Characteristic<br>UUID:<br>0000ff03-0000-1000-8000-00805f9b34fb<br>Properties: NOTIFY<br>Descriptors:<br>Client Characteristic Configuration                                                                                                    | Properties: READ<br>Value: (0x) 01-02<br>Unknown Characteristic  UUD:<br>0000ff02-0000-1000-8000-0805f9b34fb<br>Properties: READ, WRITE<br>UID:<br>0000ff03-0000-1000-8000-0805f9b34fb<br>Properties: NOTIFY<br>Descriptors:<br>Client Characteristic Configuration<br>UUD:<br>0100 Client Characteristic Configuration<br>UUD:<br>0100 Client Characteristic Configuration<br>UUD: 0100 Client Characteristic Configuration                                                                                                    | Properties: READ<br>Value: (0x) 01-02<br>Unknown Characteristic<br>UUD:<br>0000ff02-0000-1000-8000-00805f9b34fb<br>Properties: READ, WRITE<br>Unknown Characteristic<br>UUD:<br>0000ff03-0000-1000-8000-00805f9b34fb<br>Properties: NOTIFY<br>Descriptors:<br>Client Characteristic Configuration<br>UUD: 0x2902<br>Client Characteristic Configuration<br>UUD: 0x2902<br>Client Characteristic Configuration<br>UUD: 0x2902<br>Client Characteristic Configuration                                                                                                    | Properties: READ<br>Value: (0x) 01-02<br>Unknown Characteristic ▲ ▲<br>UUID:<br>0000ff02-0000-1000-8000-00805f9b34fb<br>Properties: READ, WRITE<br>Unknown Characteristic ↓<br>UUID:<br>0000ff03-0000-1000-8000-00805f9b34fb<br>Properties: NOTIFY<br>Descriptors:<br>Client Characteristic Configuration<br>UIUID: 0x2902<br>C C<br>可以看到获取数据为 0x0102, 点击 read ▲                                                                                                    |    | UUID:<br>0000ff01-0000-1000-8000-0    | 0805f9b34fb              |               |
| Unknown Characteristic 🛃 🛓 🛧                                                                                                    | Unknown Characteristic                                                                                                    | Unknown Characteristic<br>UUID:<br>0000ff02-0000-1000-8000-00805f9b34fb<br>Properties: READ, WRITE                                                                                                    | Unknown Characteristic  UUID: 00000ff02-0000-1000-8000-00805f9b34fb Properties: READ, WRITE Unknown Characteristic UUID:                                                                                                    | Unknown Characteristic         ↓         ↑           UUID:         0000ff02-0000-1000-8000-00805f9b34fb            Properties: READ, WRITE             UUID:         0000ff03-0000-1000-8000-00805f9b34fb            UUID:         0000ff03-0000-1000-8000-00805f9b34fb            Properties: NOTIFY                                                                                                    | Unknown Characteristic<br>UUID:<br>0000ff02-0000-1000-8000-00805f9b34fb<br>Properties: READ, WRITE<br>Unknown Characteristic<br>UUID:<br>0000ff03-0000-1000-8000-00805f9b34fb<br>Properties: NOTIFY<br>Descriptors:<br>Client Characteristic Configuration                                                                                                    | Unknown Characteristic  ↓ ↑ UUID: 0000ff02-0000-1000-8000-00805f9b34fb Properties: READ, WRITE Unknown Characteristic UUID: 0000ff03-0000-1000-8000-00805f9b34fb Properties: NOTIFY Descriptors: Client Characteristic Configuration UUID: 0y2002                                                                                                    | Unknown Characteristic<br>UUID:<br>0000ff02-0000-1000-8000-00805f9b34fb<br>Properties: READ, WRITE<br>UNknown Characteristic<br>UUID:<br>0000ff03-0000-1000-8000-00805f9b34fb<br>Properties: NOTIFY<br>Poscriptors:<br>Client Characteristic Configuration<br>UUID: 0/2902<br>□<br>□<br>□<br>□<br>□<br>□<br>□<br>□<br>□<br>□<br>□<br>□<br>□                                                                                                    | Unknown Characteristic<br>UUID:<br>00000f02-0000-1000-8000-08055f9b34fb<br>Properties: READ, WRITE<br>Unknown Characteristic<br>UUID:<br>0000f03-0000-1000-8000-08055f9b34fb<br>Properties: NOTIFY<br>Descriptors:<br>Client Characteristic Configuration<br>UUID: 022902<br>○ ○<br>可以看到获取数据为 0x0102, 点击 read ◆                                                                                                    |    | Properties: READ<br>Value: (0x) 01-02 |                          |               |
|                                                                                                    | UUID:<br>0000ff02-0000-1000-8000-00805f9b34fb                                                                                                    | UUID:<br>0000ff02-0000-1000-8000-00805f9b34fb<br>Properties: READ, WRITE                                                                                                    | UUID:<br>0000ff02-0000-1000-8000-00805f9b34fb<br>Properties: READ, WRITE<br>Unknown Characteristic ##                                                                                                    | UUID:<br>0000ff02-0000-1000-8000-00805f9b34fb<br>Properties: READ, WRITE<br>Unknown Characteristic<br>UUID:<br>0000ff03-0000-1000-8000-00805f9b34fb<br>Properties: NOTIFY                                                                                                    | UUID:<br>0000ff02-0000-1000-8000-00805f9b34fb<br>Properties: READ, WRITE<br>Unknown Characteristic<br>UUID:<br>0000ff03-0000-1000-8000-00805f9b34fb<br>Properties: NOTIFY<br>Descriptors:<br>Client Characteristic Configuration                                                                                                    | UUID:<br>0000ff02-0000-1000-8000-00805f9b34fb<br>Properties: READ, WRITE<br>UIID:<br>0000ff03-0000-1000-8000-00805f9b34fb<br>Properties: NOTIFY<br>Descriptors:<br>Client Characteristic Configuration                                                                                                    | UUDD:<br>OroOfff02-0000-1000-8000-00805f9b34fb<br>Properties: READ, WRITE<br>UUDD:<br>00000ff03-0000-1000-8000-00805f9b34fb<br>Properties: NOTIFY<br>Descriptors:<br>Client Characteristic Configuration<br>UUD-0x2902<br>■<br>■<br>■<br>■<br>■<br>■<br>■<br>■<br>■<br>■<br>■<br>■<br>■                                                                                                    | UUID:<br>0000ff02-0000-1000-8000-00805f9b34fb<br>Properties: READ, WRITE<br>UNKnown Characteristic UUID:<br>0000ff03-0000-1000-8000-00805f9b34fb<br>Properties: NOTIFY<br>Descriptors:<br>Client Characteristic Configuration ↓<br>UUID: 0y2002<br>IUID: 0y2002<br>可以看到获取数据为 0x0102, 点击 read ★                                                                                                    | XY | Unknown Characteristic                | +                        | <u>+</u>      |
| Properties: READ, WRITE<br>UNKnown Characteristic  UUUD:<br>00000ff03-0000-1000-8000-00805f9b34fb<br>Properties: NOTIFY<br>Descriptors:<br>Client Characteristic Configuration  UUUD: 0x2902<br>可以看到获取数据为 0x0102, 点击 read ▲<br>◆ UUID 0xFF02 属性 read 和 write                                                                                                    | UUD:<br>OUNRING Haracteristic → ↓<br>UUD:<br>0000ff03-0000-1000-8000-00805f9b34fb<br>Properties: NOTIFY<br>Descriptors:<br>Client Characteristic Configuration ↓<br>UUD: 0y2002<br>可以看到获取数据为 0x0102, 点击 read ↓<br>◆ UUID 0xFF02 属性 read 和 write                                                                                                    | outorfu-suborservises NOTIFY<br>Descriptors:<br>Client Characteristic Configuration ↓<br>可以看到获取数据为 0x0102, 点击 read ◆<br>◆ UUID 0xFF02 属性 read 和 write                                                                                                    | Descriptors:         Client Characteristic Configuration         ✓       ○         ✓       ○         可以看到获取数据为 0x0102, 点击 read *         ◇       UUID 0xFF02         属性 read 和 write                                                                                                    | <ul> <li>✓ ○ □</li> <li>可以看到获取数据为 0x0102, 点击 read<sup>▲</sup></li> <li>♦ UUID 0xFF02 属性 read 和 write</li> </ul>                                                                                                    | 可以看到获取数据为 0x0102, 点击 read <sup>▲</sup><br>◆ UUID 0xFF02 属性 read 和 write                                                                                                    | ◆ UUID 0xFF02 属性 read 和 write                                                                                                    | ◆ UUID 0xFF02 属性 read 和 write                                                                                                    |                                                                                                    |    | 其对应固件程序                               | handle 值                 | ATT CHARACTEF |

All information provided in this document is subject to legal disclaimers © JL.V. 2019. All rights reserved.

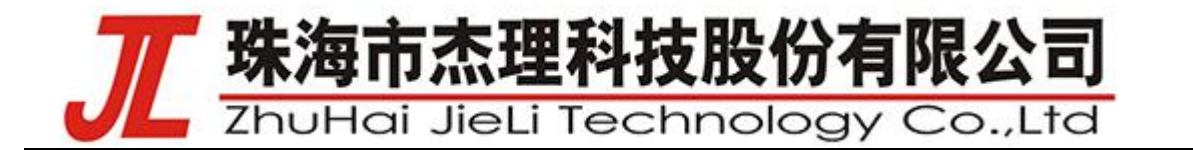

read 代码操作,如下图:

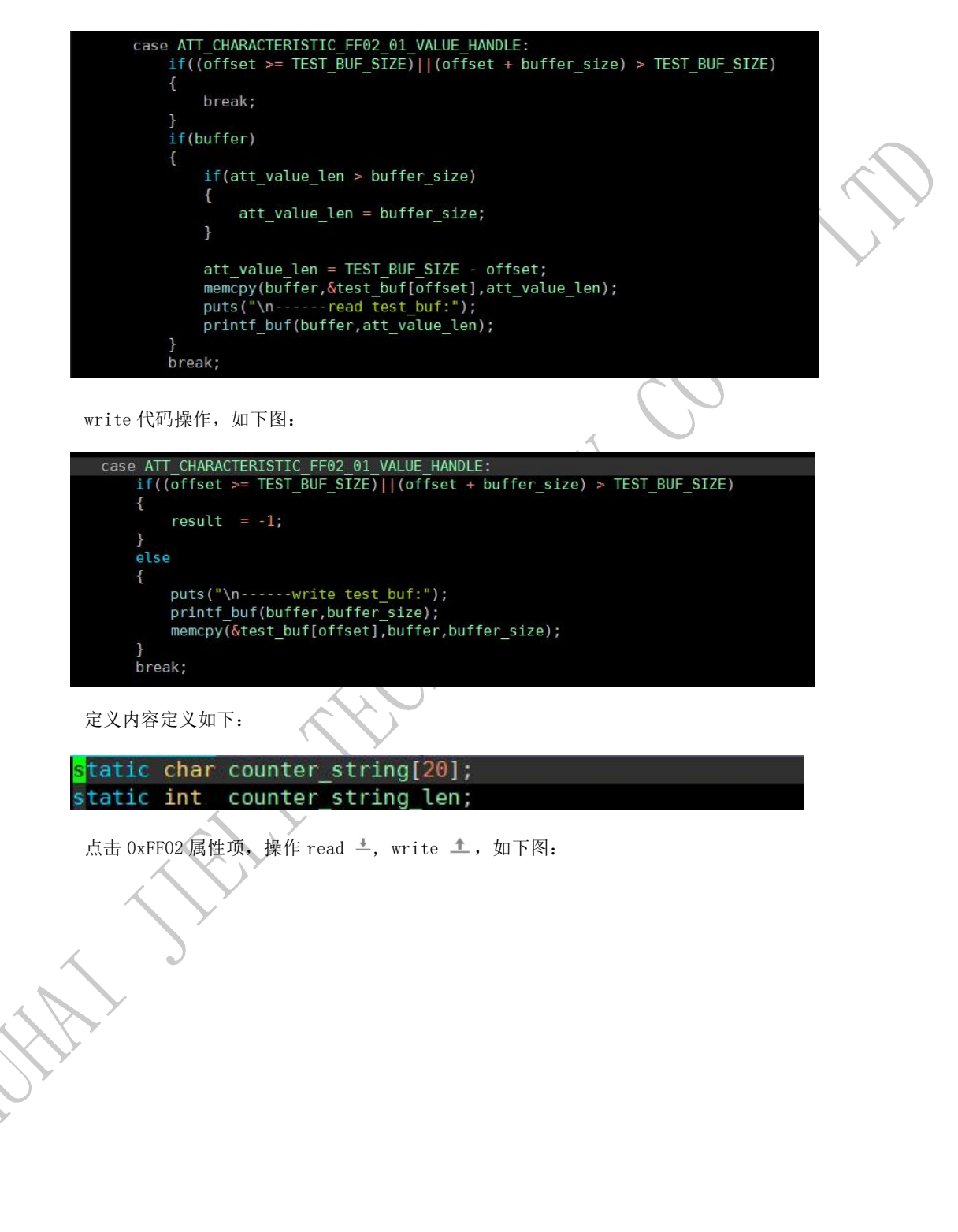

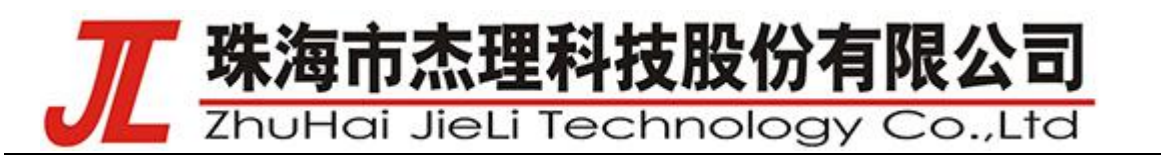

| 中国移动 💿 🗷 🖻                                                                                                    | \$                  | ତି fi   85% 💻                | ) 11:40 |  |  |  |  |
|----------------------------------------------------------------------------------------------------|---------------------|------------------------------|---------|--|--|--|--|
| ■ Devices                                                                                                    |                     | DISCONNECT                   |         |  |  |  |  |
|                                                                                                    |                     | E COUNTER<br>4:36:98:BA:3A:2 | EX      |  |  |  |  |
| CONNECTED<br>NOT BONDED                                                                                                    | CLIENT              | SERVER                       | *<br>*  |  |  |  |  |
| Unknown Service<br>UUID: 0000ff00-0000-1000-8000-00805f9b34fb<br>PRIMARY SERVICE                                                                                                    |                     |                              |         |  |  |  |  |
| Unknown Characteristic UID:<br>0000ff01-0000-1000-8000-00805f9b34fb<br>Properties: READ<br>Value: (0x) 01-02                                                                                           |                     |                              |         |  |  |  |  |
| Unknown Characteristic         ▲           UUID:         0000ff02-0000-1000-8000-00805f9b34fb           Properties: READ, WRITE         Value: (0x) 61-62-63-64-00-00-00-00-00-00-00-00-00-00-00-00-00 |                     |                              |         |  |  |  |  |
| Unknown Character<br>UUID:<br>0000ff03-0000-1000-8<br>Properties: NOTIFY<br>Descriptors:                                                                                                    | eristic<br>3000-008 | 05f9b34fb                    | ₩       |  |  |  |  |
|                                                                                                    |                     |                              | +       |  |  |  |  |

如果要更数据内容,就要使用 write 1的操作,点击

进入写入数据界面操作,比如输入2个byte 65535 (0xFFFF),按 SEND 写入,如下图:

| 中国移动 | 0 🔳 🗷                  | * ⊡                                | ତି ╫ 92% 🗖         | 14:21     |
|------|------------------------|------------------------------------|--------------------|-----------|
| Wi   | rite value             | NEW                                | LOAD               |           |
| 65   | 535                    | U                                  | INT 16 👻           |           |
| AD   | D VALUE                |                                    |                    |           |
| Sa   | ive as                 |                                    |                    | . 1       |
| Adv  | vanced                 |                                    |                    | ~         |
| SA   | VE                     | CA                                 | NCEL SEM           | ID        |
| 0000 | off01-0000-10<br><∐> ∯ | 300-0008-000<br>之英 <del>→</del> 音祥 | 05f9b34fb<br>Z Q > |           |
| ,    | 分词                     | abc                                | def                | $\propto$ |
| 0    | ghi                    | jkl                                | mno                | ل         |
| ?    | pğr                    | *<br>tuv                           | wxy                | 0         |
| ~    | En                     | 0                                  | 符号                 | 123       |
|      |                        | ¥                                  |                    |           |

操作写入 0xFFFF, 如下图:

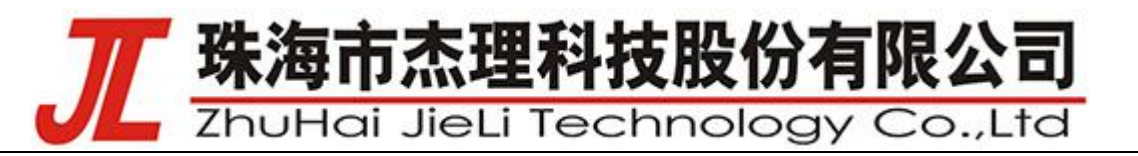

| •国移动 🗐 💀 🖻                                                                                                    | 1 *                          | 01 © 11                 | 92% 💌                | 14:23 |  |  |  |  |
|----------------------------------------------------------------------------------------------------|------------------------------|-------------------------|----------------------|-------|--|--|--|--|
| = Device                                                                                                    | es                           | DISC                    | ONNECT               | :     |  |  |  |  |
|                                                                                                    |                              | <b>LE CO</b><br>54:36:9 | UNTER<br>98:BA:3A:2E | ×     |  |  |  |  |
| CONNECTED<br>NOT BONDED                                                                                                 | CLIE                         | NT S                    | ERVER                | :     |  |  |  |  |
| Unknown Service<br>UUID: 0000ff00-0000-1000-8000-00805f9b34fb<br>PRIMARY SERVICE                                        |                              |                         |                      |       |  |  |  |  |
| Unknown Characteristic            UUID:         0000ff01-0000-1000-8000-00805f9b34fb           Properties: READ         |                              |                         |                      |       |  |  |  |  |
| Unknown Characteristic<br>UUID:<br>0000ff02-0000-1000-8000-00805f9b34fb<br>Properties: READ, WRITE<br>Value: (0x) FF-FF |                              |                         |                      |       |  |  |  |  |
| Unknown Characteristic<br>UUID:<br>0000ff03-0000-1000-8000-00805f9b34fb<br>Properties: NOTIFY                           |                              |                         |                      |       |  |  |  |  |
| Descriptors:<br>Client Chara<br>UUID: 0x290                                                                             | :<br>cteristic Configu<br>12 | ration                  |                      | +     |  |  |  |  |
| $\triangleleft$                                                                                                    |                              |                         |                      |       |  |  |  |  |

然后通过 read - 来获取 server 端的数据 ,更新值,如下图::

| 中国移动 🥥 🗷 🖻                                                                                                    | \$1016                      | ð <b>•i</b> l∣ 92% 💌                 | 14:23       |    |
|----------------------------------------------------------------------------------------------------|-----------------------------|--------------------------------------|-------------|----|
| ≡ Devices                                                                                                    |                             | ISCONNECT                            |             |    |
| BONDED ADVERTISE                                                                                                    | R LE<br>54                  | COUNTER<br>36:98:BA:3A:21            | ×           | Ċ  |
| CONNECTED CONNECTED CONNEC | LIENT                       | SERVER                               | 0<br>0<br>0 |    |
| Unknown Service<br>UUID: 0000ff00-0000-1000-<br>PRIMARY SERVICE                                                                                                    | -8000-00                    | )805f9b34fb                          |             | Y  |
| Unknown Characteris<br>UUID:<br>0000ff01-0000-1000-800<br>Properties: READ                                                                                                    | stic<br>)0-0080!            | 5f9b34fb                             | +           |    |
| Unknown Characteris<br>UUID:<br>0000ff02-0000-1000-800<br>Properties: READ, WRITE<br>Value: (0x) FF-FF-63-64-0<br>0-00-00-00-00-00-00-00                                                                                                    | stic<br>00-00809<br>0-00-00 | <u>↓</u><br>5f9b34fb<br>∙00-00-00-00 | -00-0       |    |
| Unknown Characteris<br>UUID:<br>0000ff03-0000-1000-800<br>Properties: NOTIFY<br>Descriptors:                                                                                                    | stic<br>)0-0080             | 5f9b34fb                             | <u> +++</u> |    |
| Client Characteristic Cont<br>UUID: 0x2902                                                                                                    | figuratio                   | n                                    | +           |    |
|                                                                                                    | )                           |                                      |             |    |
| ♦ UUID 0xFF0                                                                                                    | 3                           | 属性 n                                 | otif        | у  |
| notify 是订函和                                                                                                    | 计通车口                        | T力台的                                 | 작목          | 围盘 |

notify 是订阅和通知功能,对应固件程序 handle 值

ATT\_CHARACTERISTIC\_FF03\_01\_VALUE\_HANDLE

和 ATT\_CHARACTERISTIC\_FF03\_01\_CLIENT\_CONFIGURATION\_HANDLE 的操作。

订阅操作代码,如下图:

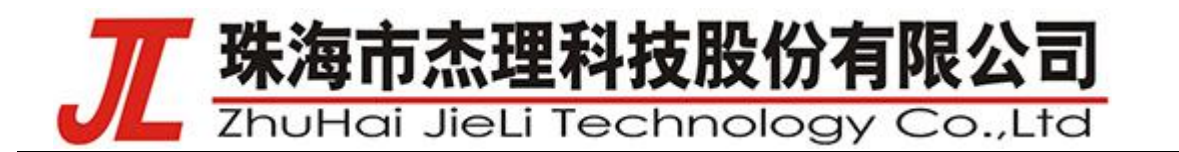

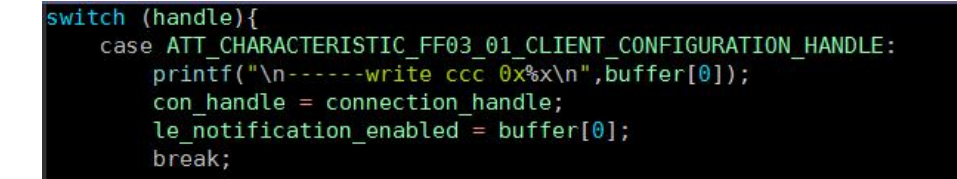

定义推送通知操作代码,如下图::

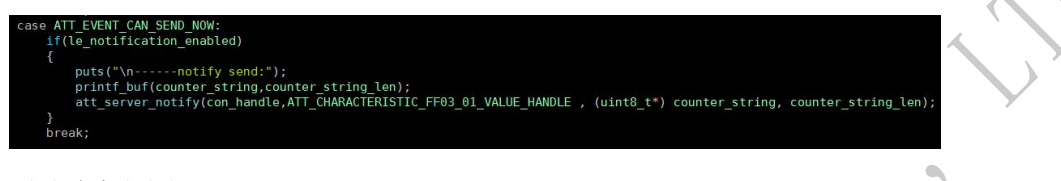

定义内容定义如下:

| s <mark>tatic</mark> | <pre>char counter_string[20];</pre>     |    |
|----------------------|-----------------------------------------|----|
| static               | <pre>int counter_string_len;</pre>      |    |
| 点击 0xFF              | 03 属性项,操作 notify,如下                     |    |
| 点击 些,                | 就打开 notify 的通知订阅功能,获取 server 的通知信息,如下   | 图: |
| 中国移动 🛛 🗷 🖻           | ≹ 🛈 ७ तैं।। 92% 💌 14:24<br>DISCONNECT 🚦 |    |

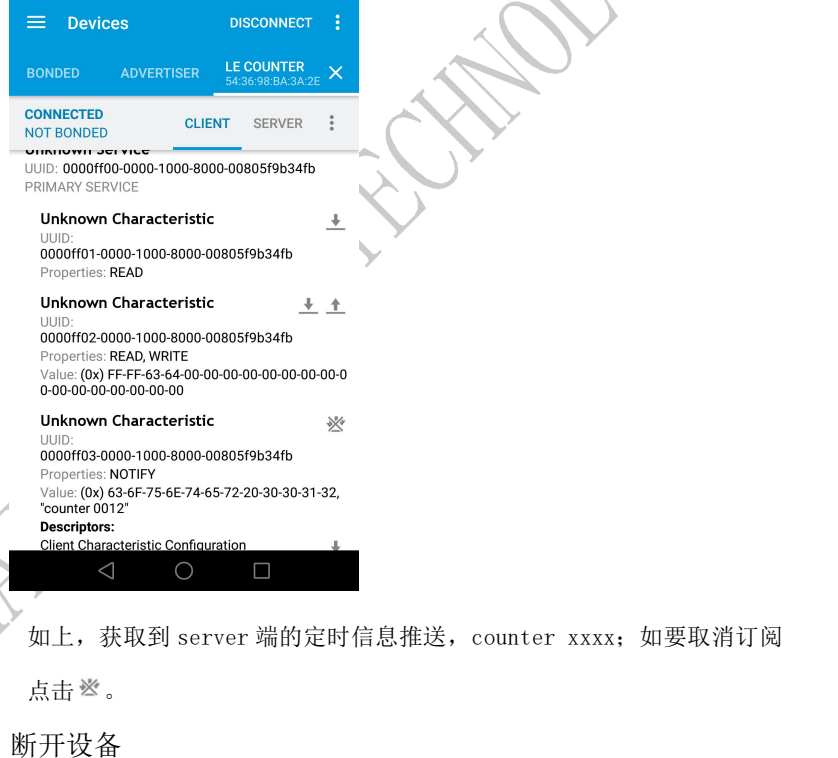

退出软件的连接界面,就会断开与设备的连接。

•